# **Table of Contents**

| Introduction                                                        |
|---------------------------------------------------------------------|
| What is WebSphere DynaCache?2                                       |
| How does GigaSpaces enhance DynaCache?2                             |
| Use cases                                                           |
| In-Line Cache3                                                      |
| HTTP Session Sharing4                                               |
| WebSphere Commerce Server Performance5                              |
| Demo: Step-By-Step Walkthrough5                                     |
| Requirements5                                                       |
| Create New Dynamic Cache Resource6                                  |
| Run Demo with Dynamic Cache as WebSphere Caching Provider11         |
| Deploy Dynamic Cache Monitor11                                      |
| Setup Dynamic Cache Monitor Security14                              |
| Deploy Demo Application                                             |
| Test Demo Application using Dynamic Cache20                         |
| Run Demo with GigaSpaces' XAP as WebSphere Caching Provider21       |
| Add GigaSpaces Jars to IBM Extension Classloader21                  |
| Configure GigaSpaces' XAP as Alternative WebSphere Caching Provider |
| Start XAP Runtime Environment25                                     |
| Test Demo using XAP as Caching Provider27                           |

# Introduction

# What is WebSphere DynaCache?

IBM provides an embedded cache called Dynamic Cache (DynaCache) as a feature of their WebSphere Application Server. By utilizing a caching-strategy applications can bypass the latency-costs of processing web services, business logic, data access, network & IO overhead, etc. DynaCache is the underlying caching strategy for many of the WebSphere-based family of products such as:

- WebSphere Commerce Server
- WebSphere Portal Server
- WebSphere Enterprise Service Bus
- Business Process Manager
- WebSphere Application Server

WebSphere allows administrators to enable a service called Dynamic Cache Service which intercepts calls to cacheable objects within the underlying WebSphere Application Server. DynaCache uses WebSphere's Distributed Replication Service (DRS) in order to keep data synchronous across application servers in a clustered environment. DynaCache provides a feature called cache instance which comes in two flavors: servlet cache instance and object cache instance. The servlet cache instance stores artifacts such as SOAP request/responses, JSP(s), Struts, etc. The object cache instance stores POJO(s) which are used within applications and web containers. Artifacts are stored in the application server cache instances based on a LRU (Least-Recently-Used) policy.

### How does GigaSpaces enhance DynaCache?

WebSphere allows administrators to configure the Dynamic Cache Service to use GigaSpace's XAP IMDG as its alternative Cache Provider instead of the default DynaCache. GigaSpaces XAP enhances WebSphere's caching strategy by providing:

- Elastic Scalability
- High availability
- Transactional Support
- Event Processing
- Persistency
- Filtering
- Big Data Integration
- Security
- Enhanced Monitoring Capabilities
- Distributed and Centralized System of Record
- HTTP Session Sharing (across various Web Containers)
- Replication across multiple Data Centers
- Other XAP Features...

GigaSpace's XAP features increase the capabilities of WebSphere's DynaCache beyond the limitations of the default dynamic cache engine and data replication service. While DynaCache can only provide caching across replicated and synchronized WebSphere application servers, GigaSpaces XAP provides a truly distributed and remote caching architecture. WebSphere administrators no longer need to worry about data loss due to cluster failures, redeployments and upgrades. Additionally, scaling the Data Cache Tier will no longer be a function of adding additional WebSphere Application Server instances.

GigaSpace's XAP environment is distributed across multiple 64-bit JVMs providing a cluster of shared memory which can add up to multiple terabytes (GigaSpaces-SDD Integration can have Data Grids larger than 100 terabytes). Since DynaCache's default caching provider runs as an embedded cache, its memory is limited to the cluster of WebSphere Application Servers. Furthermore, it does not provide an alternative to managing a large application server heap other than deploying the WebSphere Application Servers as 64-bit JVM(s).

# **Use cases**

If you are currently using DynaCache, you can simply use the administrative console or wsadmin commands to replace WebSphere's default cache provider with GigaSpace's XAP. You do not have to make any changes to the code interacting with the default dynamic cache or caching data model. In the **How to Configure Demo Guide** we will show how to switch to GigaSpace's XAP IMDG in just a few configuration changes.

# In-Line Cache

With this mechanism, the IMDG is the system of record. The database data is loaded into the IMDG when it is started. The IMDG is responsible for loading the data and pushing updates back into the database. The database can be updated in synchronously or asynchronously.

- When running in all-in-cache <u>cache policy mode</u>, all data is loaded from the database into the cache once it is started.
- When running in LRU <u>cache policy</u> mode, a subset of the data is loaded from the database into the cache when it is started. Data is evicted from the cache based on available memory or a maximum amount of cache objects. Once there is a cache miss, the cache looks for the data within the underlying data-source. If matching data is found, it is loaded into the cache and delivered to the application.

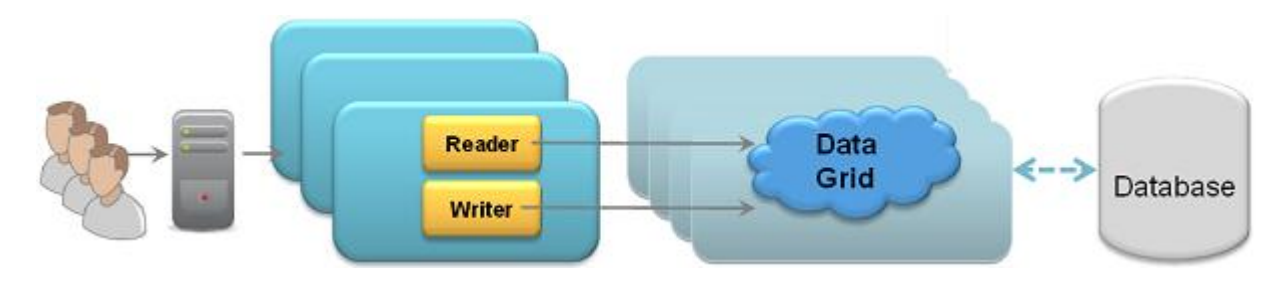

# **HTTP Session Sharing**

It's becoming increasingly important for organizations to share HTTP session data across multiple data centers, multiple web server instances or different types of web servers. Here are a few scenarios where HTTP session sharing is required:

- **Multiple different Web Servers running your Web Application** You may be porting your application from one web server to another and there will be a period of time when both types of servers need to be active in production.
- Web Application is broken into multiple modules When applications are modularized such that different functionalities are deployed across multiple server instances. For example, you may have login, basic info, check-in and shopping functionalities split into separate modules and deployed individually across different servers for manageability or scalability. In order for the user to be presented with a single, seamless, and transparent application, session data needs to be shared between all the servers.
- Reduce Web application memory footprint The web application storing all sessions within the web application process heap is consuming large amounts of memory. Having the session stored within a remote process will reduce web application utilization avoiding garbage collocation and long pauses.
- Multiple Data-Center deployment You may need to deploy your application across multiple data centers for high-availability, scalability or flexibility, so session data will need to be replicated.

The following diagram depicts a common use case where there are multiple data centers connected across the WAN, and each is running a different type of web server.

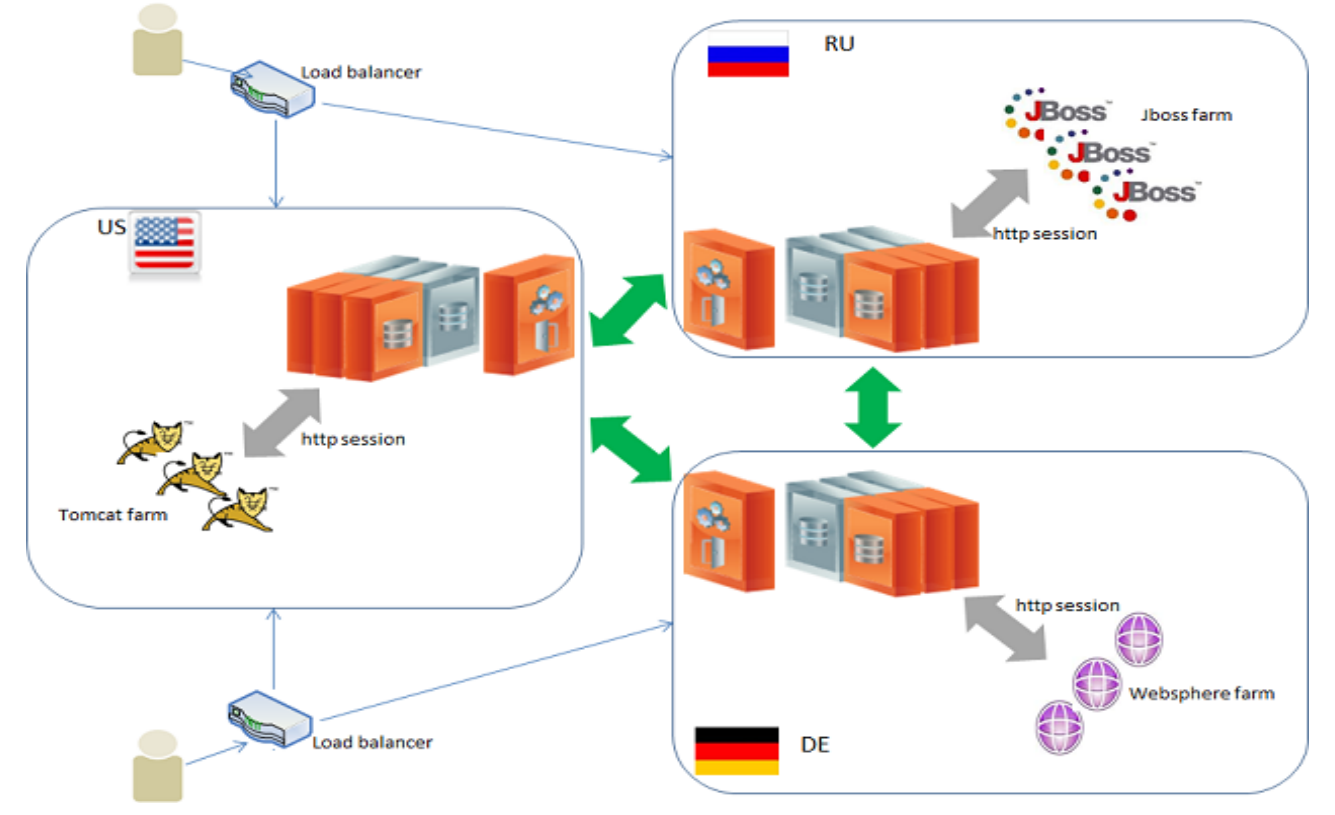

# WebSphere Commerce Server Performance

The WebSphere Commerce Server is an IBM e-commerce framework that is widely used in retail environments of many sizes. The WebSphere Commerce Server contains the components for the various B2B and B2C functionalities needed in a retail environment.

WebSphere Commerce Server applications heavily leverage DynaCache to reduce database roundtrips and thus gain improved performance in terms of latency. WebSphere Commerce uses DynaCache to store entire JSP(s), page fragments, and commands. While DynaCache stores portions of its data in the available heap space of the clustered WebSphere Commerce Servers, the remaining overflow of data persists to disk. By using GigaSpace's XAP as an alternative caching provider, the WebSphere Commerce Server applications are not captive to the limited shared-memory of the server cluster nor will they pay the penalty of overflowing their data to disk.

E-Commerce web sites aspiring to manage high volumes of traffic might find that the default caching provider of the WebSphere Commerce Server will not scale to meet SLA requirements. With only a few simple configurations changes this bottleneck can be removed by using GigaSpace's XAP as the alternative caching provider.

# Demo: Step-By-Step Walkthrough

# **Requirements**

The following technology is required to run this demo

An Application Server from the WebSphere Family

- WebSphere Application Server 7+
- WebSphere Enterprise Service Bus
- IBM Integration Bus
- IBM WebSphere Process Server

#### An IBM IDE

- Ration Application Developer
- IBM Integration Designer

GigaSpaces Software

- GigaSpaces XAP Premium Edition 9+
- GigaSpacesDynaCacheIntegration.jar
- GigaDynaCacheTestWeb.war

# Create New Dynamic Cache Resource

| e <body> B Publishing to WebSphere ESB Server at localhost</body>                            |  |
|----------------------------------------------------------------------------------------------|--|
| <h3;< th=""><th></th></h3;<>                                                                 |  |
| Operation in progress                                                                        |  |
|                                                                                              |  |
|                                                                                              |  |
| Launching delegate                                                                           |  |
|                                                                                              |  |
|                                                                                              |  |
| Always run in background                                                                     |  |
| Run in Background Cancel Details >>                                                          |  |
|                                                                                              |  |
| Curringat type- text size- 5 name- personia ////tur                                          |  |
| input type="text" size="20" name="personName" />                                             |  |
|                                                                                              |  |
| Design Source Split Preview                                                                  |  |
| 🔝 Markers 回 Properties 👭 Servers 🙁 🙀 Data Source Explorer 🔚 Snippets 👸 Server Logs 🖳 Console |  |
| 🔀 WebSphere ESB Server at localhost [Starting, Synchronized]                                 |  |
| WebSphere ESB Server at localhost                                                            |  |
| WebSphere ESB Server - 0 modules                                                             |  |
| Press 'F6' for Focus.                                                                        |  |
|                                                                                              |  |
|                                                                                              |  |

# Start your Websphere Application Server

#### **Open the Administrative Console**

|            |                                                                                     |    | Publish                                      | CIII+AII+P |    |                                         |       |
|------------|-------------------------------------------------------------------------------------|----|----------------------------------------------|------------|----|-----------------------------------------|-------|
| 4          | <input< th=""><th></th><th>Clean</th><th></th><th>Ŀ</th><th></th><th></th></input<> |    | Clean                                        |            | Ŀ  |                                         |       |
| Design Sou | rce Split Preview                                                                   | 6  | Add and Remove                               |            |    |                                         |       |
| 🔝 Markers  | 🔲 Properties 👭 Servers 🛛 🔰                                                          |    | Monitoring                                   | +          |    |                                         | 1 🄓 🌮 |
| 🔛 Web      | Sphere ESB Server at localhost [Starte                                              | 0  | Create Tables and Data Sources               |            | Г  |                                         |       |
|            |                                                                                     | -  | Reconnect Debug Process                      |            | Ŀ  |                                         |       |
|            |                                                                                     | 23 | View and Publish Changes to Server           |            | Ŀ  |                                         |       |
|            |                                                                                     |    | Manage Server Profiles                       |            | L. |                                         |       |
|            |                                                                                     |    | Administration                               | +          | Ę. | Run Administrative Console              |       |
|            |                                                                                     |    | Universal Test Client                        | +          |    | WebSphere Administration Command Assist |       |
|            |                                                                                     |    | Server Configuration                         | +          |    | Run Administrative Script               |       |
|            |                                                                                     |    | Launch                                       | +          | Г  |                                         | _     |
|            |                                                                                     |    | Add and Remove Integration Solution Projects | +          |    |                                         |       |

# Login to the administrative cosole

| WebSphere, software                                           |                                                                                                    |
|---------------------------------------------------------------|----------------------------------------------------------------------------------------------------|
|                                                               | WebSphere Integrated<br>Solutions Console<br>User ID:<br>admin<br>Password:<br>••••••<br>Log in                                                                                                    |
| License<br>Rights<br>register<br>many ji<br>tradem<br>availab | d Materials - Property of IBM (c) Copyright IBM Corp. 1997, 2011 All<br>Reserved. IBM, the IBM logo, ibm.com and WebSphere are trademarks or<br>ed trademarks of International Business Machines Corp., registered in<br>urisdictions worldwide. Other product and service names might be<br>arks of IBM or other companies. A current list of IBM trademarks is<br>e on the Web at <u>Copyright and trademark information</u> . |

# Expand "Resources" -> "Cache instances" and Click on "Object cache instances"

| WebSphere. software                        |                                                                                          |                                           |
|--------------------------------------------|------------------------------------------------------------------------------------------|-------------------------------------------|
| View: All tasks                            | Welcome                                                                                  |                                           |
| <ul> <li>Welcome</li> </ul>                | Welcome                                                                                  |                                           |
| Guided Activities                          |                                                                                          |                                           |
| ± Servers                                  | Integrated Solutions Console provides a common administra                                | ative console for multiple products. Th   |
| Applications                               | table lists the product suites that can be administered throug<br>view more information. | gh this installation. Select a product su |
| Services                                   |                                                                                          |                                           |
| - Pasaureas                                | Suite Name                                                                               | Version                                   |
|                                            | WebSphere Application Server                                                             | 8.0.0.5                                   |
| Object pool managers                       | WebSphere Enterprise Service Bus                                                         | 8.0.1.0                                   |
| IMS                                        |                                                                                          |                                           |
| WebSphere Business Integration Adapters    |                                                                                          |                                           |
| ± JDBC                                     |                                                                                          |                                           |
| Resource Adapters                          |                                                                                          |                                           |
| 🗄 Asynchronous beans                       |                                                                                          |                                           |
| Cache instances                            |                                                                                          |                                           |
| <ul> <li>Object cache instances</li> </ul> |                                                                                          |                                           |
| Servlet cache instances                    |                                                                                          |                                           |
| ± Mail                                     |                                                                                          |                                           |
| Remote artifacts                           |                                                                                          |                                           |
| ■ URL                                      |                                                                                          |                                           |
| Resource Environment                       |                                                                                          |                                           |
| Security                                   |                                                                                          |                                           |

2 \_

# Choose the "Node" scope from the drop-down list

| Object                                                                                                    | cache instances                          |                                          |                                      |              |  |
|----------------------------------------------------------------------------------------------------|------------------------------------------|------------------------------------------|--------------------------------------|--------------|--|
| An object cache instance is a location, in addition to the default shared dynamic cache, where Java(TM) Platform, Enterprise Edition (Java EE)<br>applications can store, distribute, and share data. This gives applications greater flexibility and better tuning of the cache resources. Use the<br>DistributedObjectCache programming interface to access this cache instance. See the DistributedObjectCache API documentation in the WebSphere<br>(R) Application server API documentation for more information. |                                          |                                          |                                      |              |  |
| 🖃 Sco                                                                                                    | pe: =All scopes                          |                                          |                                      |              |  |
| Scope specifies the level at which the resource definition is visible. For detailed information on what<br>scope is and how it works, see the scope settings help.<br>All scopes<br>All scopes<br>Preferen Cell=GIGASPACESNode03Cell<br>Node=GIGASPACESNode03<br>New Node=GIGASPACESNode03, Server=server1                                                                                                    |                                          |                                          |                                      |              |  |
| Select                                                                                                    | Name 🛟                                   | JNDI name 🗘                              | Scope 🗘                              | Cache size 🗘 |  |
| You c                                                                                                    | an administer the following r            | esources:                                |                                      |              |  |
|                                                                                                    | Lotus Mashups Catalog<br>Object Cache    | services/cache/catalog/mashupInstance    | Node=GIGASPACESNode03,Server=server1 | 2000         |  |
|                                                                                                    | Lotus Mashups Navigation<br>Object Cache | services/cache/navigation/mashupInstance | Node=GIGASPACESNode03,Server=server1 | 2000         |  |
|                                                                                                    | Lotus Mashups User<br>Object Cache       | services/cache/user/mashupInstance       | Node=GIGASPACESNode03,Server=server1 | 2000         |  |
| Total                                                                                                    | Total 3                                  |                                          |                                      |              |  |

# Click the "New" button

| roject cache instances                                                                                                    |  |  |  |  |
|----------------------------------------------------------------------------------------------------|--|--|--|--|
| <b>Object cache instances</b><br>An object cache instance is a location, in addition to the default shared dynamic cache, where Java(TM) Platform, Enterprise Edition (Java EE)<br>applications can store, distribute, and share data. This gives applications greater flexibility and better tuning of the cache resources. Use the<br>DistributedObjectCache programming interface to access this cache instance. See the DistributedObjectCache API documentation in the WebSphere<br>(R) Application Server API documentation for more information. |  |  |  |  |
| Scope: Cell=GIGASPACESNode03Cell. Node=GIGASPACESNode03                                                                                                    |  |  |  |  |
| Scope specifies the level at which the resource definition is visible. For detailed information on what scope is and how it works, see the scope settings help. Node=GIGASPACESNode03  Preferences New Delete                                                                                                    |  |  |  |  |
|                                                                                                    |  |  |  |  |
| Select         Name          JNDI name          Scope          Cache size                                                                                                    |  |  |  |  |
| None                                                                                                    |  |  |  |  |
| Total 0                                                                                                    |  |  |  |  |

# Enter the name and JNDI specified below. Then click "OK" and "Save"

| Application Server API documentation for more information. | re instance. See the DistributedObjectCache API documentation in the WebSpi                                       |
|------------------------------------------------------------|----------------------------------------------------------------------------------------------------|
| Infiguration                                               |                                                                                                    |
| General Properties                                         | The additional properties will not be available until the general properties f<br>this item are applied or saved. |
| * Scope                                                    | Additional Properties                                                                                             |
| * Name                                                     | Custom properties                                                                                                 |
| Demo Cache Instance                                        |                                                                                                    |
| * JNDI name                                                |                                                                                                    |
| cache/demo                                                 |                                                                                                    |
|                                                            |                                                                                                    |
| Category                                                   |                                                                                                    |
| * Cache provider<br>Default dynamic cache 🔽                |                                                                                                    |
| * Cache size                                               |                                                                                                    |
|                                                            |                                                                                                    |
| * Default priority                                         |                                                                                                    |
| * Default priority 1                                       |                                                                                                    |
| * Default priority 1                                       |                                                                                                    |

| An object cache instance is a location, in addition to the default shared dynamic cache, where Java(TM) Platform, Enterprise Edition (Java EE)<br>applications can store, distribute, and share data. This gives applications greater flexibility and better tuning of the cache resources. Use the<br>DistributedObjectCache programming interface to access this cache instance. See the DistributedObjectCache API documentation in the WebSph<br>(R) Application Server API documentation for more information. | here |
|----------------------------------------------------------------------------------------------------|------|
| Scope: Cell=GIGASPACESNode03Cell, Node=GIGASPACESNode03                                                                                                    |      |

|  | Scope: | Cell=GIGASPACESNode03Ce | II, Node=GIGASPACESNode03 |
|--|--------|-------------------------|---------------------------|
|--|--------|-------------------------|---------------------------|

| Scope specifies the level at scope is and how it works, se | which the resource definition is vi<br>ee the scope settings help. | isible. For detailed information on what |              |  |
|------------------------------------------------------------|--------------------------------------------------------------------|------------------------------------------|--------------|--|
| Node=GIGASPACESNode0                                       | 3                                                                  |                                          |              |  |
|                                                            |                                                                    |                                          |              |  |
| New Delete                                                 |                                                                    |                                          |              |  |
|                                                            |                                                                    |                                          |              |  |
| Select Name 🛟                                              | JNDI name 🗘                                                        | Scope 🗘                                  | Cache size 🗘 |  |
| You can administer the following resources:                |                                                                    |                                          |              |  |
| Demo Cache Instance                                        | cache/demo                                                         | Node=GIGASPACESNode03                    | 2000         |  |
| Total 1                                                    |                                                                    |                                          |              |  |

# Click on "Custom properties"

| iect cache instances > Demo Cache Instance                                                                                                    |                       |  |
|----------------------------------------------------------------------------------------------------|-----------------------|--|
| <u>nect cache instances</u> > Demo Lache Instance<br>object cache instance is a location, in addition to the default shared dynamic cache, where Java(TM) Platform, Enterprise Edition (Java EE)<br>plications can store, distribute, and share data. This gives applications greater flexibility and better tuning of the cache resources. Use the<br>stributedObjectCache programming interface to access this cache instance. See the DistributedObjectCache API documentation in the WebSphere<br>Application Server API documentation for more information. |                       |  |
| onfiguration                                                                                                    |                       |  |
|                                                                                                    |                       |  |
| Ceneral Pronerties                                                                                                    |                       |  |
|                                                                                                    | Additional Properties |  |
| ★ scope<br>cells:GIGASPACESNode03Cell:nodes:GIGASPACESNode03                                                                                                    | Custom properties     |  |
|                                                                                                    |                       |  |
| * Name                                                                                                    |                       |  |
| Demo Cache Instance                                                                                                    |                       |  |
| * JNDI name                                                                                                    |                       |  |
| cache/demo                                                                                                    |                       |  |
| Description                                                                                                    |                       |  |
|                                                                                                    |                       |  |
| Category                                                                                                    |                       |  |
| * Cache provider                                                                                                    |                       |  |
| Default dynamic cache 💌                                                                                                    |                       |  |
| * Cache size                                                                                                    |                       |  |
| 2000                                                                                                    |                       |  |
| * Default priority                                                                                                    |                       |  |
| 1                                                                                                    |                       |  |

# Add new property "com.ibm.ws.cache.CacheConfig.showObjectContents=true"

| bject cache instances ? -                                                                                                    |         |               |            |  |  |  |
|----------------------------------------------------------------------------------------------------|---------|---------------|------------|--|--|--|
| Object cache instances > Demo Cache Instance > Custom properties<br>Use this page to specify custom properties that your enterprise information system (EIS) requires for the resource providers and resource factories<br>that you configure. For example, most database vendors require additional custom properties for data sources that access the database. |         |               |            |  |  |  |
|                                                                                                    |         |               |            |  |  |  |
| New Delete                                                                                                    |         |               |            |  |  |  |
|                                                                                                    |         |               |            |  |  |  |
| Select Name 🛟                                                                                                    | Value 🗘 | Description 🗘 | Required 🗘 |  |  |  |
| You can administer the following resources:                                                                                                    |         |               |            |  |  |  |
| com.ibm.ws.cache.CacheConfig.showObjectContents                                                                                                    | true    |               | false      |  |  |  |
| Total 1                                                                                                    |         |               |            |  |  |  |
|                                                                                                    |         |               |            |  |  |  |

| View: All tasks                                               |          |                    | cell=GIGASPACESNode03Cell, Profile=ESB03                                                                                                    |              |         |               |
|---------------------------------------------------------------|----------|--------------------|----------------------------------------------------------------------------------------------------|--------------|---------|---------------|
| = Welcome                                                     |          |                    | Dbject cache instances                                                                                                    |              |         |               |
| ± Guided Activities                                           |          |                    |                                                                                                    |              |         |               |
| Servers                                                       |          |                    | Object cache instances > Demo Cache Instance > Custom properties                                                                                                    |              |         |               |
| Server Types WebSphere application servers                    |          |                    | Use this page to specify custom properties that your enterprise information system (EIS) requires for the resou<br>that you configure. For example, most database vendors require additional custom properties for data sources<br>Preferences |              |         |               |
| <ul> <li>WebSphere MQ servers</li> <li>Web servers</li> </ul> |          | New<br>Open        | ►<br>F3                                                                                                    |              |         |               |
| Applications                                                  |          | Show In            | Alt+Shift+W ▶                                                                                                    |              |         |               |
| Services                                                      |          | -                  |                                                                                                    |              | Value 🗘 | Description 🗘 |
| Resources                                                     |          | Сору               | Ctrl+C                                                                                                    |              |         |               |
| Schedulers                                                    |          | Paste              | Ctrl+V                                                                                                    | jectContents | true    |               |
| <ul> <li>Object pool managers</li> </ul>                      | ×        | Delete             | Delete                                                                                                    |              |         |               |
| ± JMS                                                         |          | Rename             | F2                                                                                                    |              |         |               |
| WebSphere Business Integration Adapters IDBC                  | **       | Restart in Debug   | Ctrl+Alt+D                                                                                                    |              |         |               |
| Resource Adapters                                             | <b>N</b> | Restart            | Ctrl+Alt+R                                                                                                    |              |         |               |
|                                                               | _0=      | Restart in Profile |                                                                                                    |              |         |               |
| Cache instances                                               |          | Cton               | Chall Althe S                                                                                                    |              |         |               |
| Object cache instances                                        |          | stop               | Ctrl+Alt+S                                                                                                    |              |         |               |
| Servlet cache instances                                       |          | Publish            | Ctrl+Alt+P                                                                                                    |              |         |               |
| + Mail                                                        |          | Clean              |                                                                                                    |              |         |               |

#### **Restart WebSphere application server**

# Run Demo with Dynamic Cache as WebSphere Caching Provider

### Deploy Dynamic Cache Monitor

Expand "Applications" -> "Application Types" and Click on "Websphere enterprise applications". On the "Enterprise Applications" screen, click the "Install" button

| WebSphere. software                                                                                       |                         |                                                   | Welcome admin                 | Help        |     |  |  |
|----------------------------------------------------------------------------------------------------|-------------------------|---------------------------------------------------|-------------------------------|-------------|-----|--|--|
| View: All tasks                                                                                           | Cell=GIGA               | SPACESNode03Cell, Profile=E5B03                   |                               |             |     |  |  |
| = Welcome                                                                                                 | Enterpris               | e Applications                                    |                               |             | ? - |  |  |
| Guided Activities                                                                                         |                         |                                                   |                               |             |     |  |  |
| ± Servers                                                                                                 | Encerprise Applications |                                                   |                               |             |     |  |  |
| Applications                                                                                              | Preferences             |                                                   |                               |             |     |  |  |
| <ul> <li>New Application</li> <li>Application Types</li> <li>WebSphere enterprise applications</li> </ul> | Star                    | Stop Install Uninstall Update Rollout Update      | Remove File Export Export DDL | Export File |     |  |  |
| <ul> <li>Business-level applications</li> <li>Assets</li> <li>SCA modules</li> </ul>                      | Select Name 🗘           |                                                   | Application Status 👲          |             |     |  |  |
| <ul> <li>Global deployment settings</li> </ul>                                                            | You c                   | an administer the following resources:            | -                             |             |     |  |  |
| ± Services                                                                                                |                         | BPMAdministrationWidgets GIGASPACESNode03 server1 | <b>₽</b>                      |             |     |  |  |
| ± Resources                                                                                               |                         | BSpaceEAR GIGASPACESNode03 server1                | €                             |             |     |  |  |
| ± Security                                                                                                |                         | BSpaceHelp GIGASPACESNode03 server1               | ♦                             |             |     |  |  |
| Environment                                                                                               |                         | DefaultApplication                                | €                             |             |     |  |  |
| Integration Applications                                                                                  |                         | IBMUTC                                            | ⇒                             |             |     |  |  |
| System administration                                                                                     |                         | J2EESecureChannel                                 | €                             |             |     |  |  |
| Monitoring and Tuning                                                                                     |                         | PageBuilder2 GIGASPACESNode03 server1             | •                             |             |     |  |  |
| Troubleshooting                                                                                           |                         | REST Services Gateway                             | •                             |             |     |  |  |
| Service integration                                                                                       |                         | RemoteAL61                                        | •                             |             |     |  |  |
| + UDDI                                                                                                    |                         | TestController70                                  | €                             |             |     |  |  |
|                                                                                                    |                         | ivtApp                                            | ⇒                             |             |     |  |  |

Browse into your Websphere installation /AppServer/installableApps, Click on CacheMonitor.ear

|                                  | Dre                      | paring for the application installation                                                                                                    |                    |                      | 2 -    | н |
|----------------------------------|--------------------------|----------------------------------------------------------------------------------------------------|--------------------|----------------------|--------|---|
| terprise appli<br>l applications | ications                 | Specify the EAR, WAR, JAR, or SAR mo<br>Path to the new application<br>© Local file system<br>Full path<br>Compatibility of the system<br>Full path | vse<br>Browse      |                      |        |   |
|                                  | (1) Choose File to Uploa | ad                                                                                                    |                    | _                    | ×      | J |
|                                  |                          | 1 ▶ WebSphere ▶ AppServer ▶ insta                                                                                                    | llableApps 🕨 👻     | ✓ Search installable | Apps 🔎 | • |
|                                  | Organize 🔻 New           | v folder                                                                                                    |                    | :==                  | - 🛯 🔞  | ٦ |
| ons                              | land SkyDrive            | ^ Name                                                                                                    | Date modified      | Type S               | Size   | • |
| on                               | 🔚 Recent Places          | 🍌 BusinessSpace                                                                                                    | 2/26/2014 11:05 PM | File folder          |        |   |
|                                  | 📁 Liberries              | bpcivt.ear                                                                                                    | 2/26/2014 11:06 PM | EAR File             | 21 KB  | = |
| g                                | De surs ante             | brmanager.ear                                                                                                    | 2/26/2014 11:06 PM | EAR File             | 426 KB |   |
|                                  | Documents                | CacheMonitor.ear                                                                                                    | 2/26/2014 11:04 PM | EAR File             | 531 KB | - |
|                                  | Pictures                 | DefaultApplication.ear                                                                                                    | 2/26/2014 11:04 PM | EAR File             | 390 KB |   |

### Download IBM Extended Cache Monitor from IBM's offical site. Extract the contents of cachemonitor7\_package into any temp directory or onto your desktop

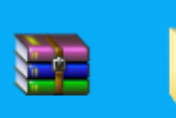

licenses

cachemoni...

cachemonito r7\_update

In your admin console, click the checkbox near "Dynamic Cache Monitor" and Click "Update"

| Enterpris                                                                                                    | nterprise Applications ? -                                                            |                       |  |  |  |  |
|----------------------------------------------------------------------------------------------------|---------------------------------------------------------------------------------------|-----------------------|--|--|--|--|
| Enterprise Applications<br>Use this page to manage installed applications. A single application can be deployed onto multiple servers.<br>Preferences |                                                                                       |                       |  |  |  |  |
| Star                                                                                                    | Start Stop Install Uninstall Update Rollout Update Remove File Export DDL Export File |                       |  |  |  |  |
|                                                                                                    |                                                                                       |                       |  |  |  |  |
| Select                                                                                                    | Name 🛟                                                                                | Application Status 👲_ |  |  |  |  |
| You c                                                                                                    | You can administer the following resources:                                           |                       |  |  |  |  |
|                                                                                                    | BPMAdministrationWidgets GIGASPACESNode03 server1                                     | ⇒                     |  |  |  |  |
|                                                                                                    | BSpaceEAR GIGASPACESNode03 server1                                                    | ⇒                     |  |  |  |  |
|                                                                                                    | BSpaceHelp_GIGASPACESNode03_server1                                                   | \$                    |  |  |  |  |
|                                                                                                    | DefaultApplication                                                                    | ⇒                     |  |  |  |  |
| ~                                                                                                    | Dynamic Cache Monitor                                                                 | 8                     |  |  |  |  |
|                                                                                                    | GigaDynaCacheTestWeb war                                                              | ⇒                     |  |  |  |  |
|                                                                                                    | IBMUTC                                                                                | €)                    |  |  |  |  |

# Choose "Replace, add, or delete multiple files" and browse for "cachemonitor7\_update.zip"

| ation to be updated:<br>mic Cache Moni<br>lication update options<br>eplace the entire application<br>bload an enterprise archive (*.ear) to replace the entire i<br>aplace or add a single module<br>the path to the new module matches an existing path to<br>the path to the new module is added to the application.<br>aplace or add a single file<br>the path to the new file matches an existing path to a fil<br>place or add a single file<br>the path to the new file matches an existing path to a fil<br>places the existing file. If the path to the file does not e<br>added to the application.<br>aplace, add, or delete multiple files<br>is a compressed file format such as .zip or .gzip. The co-<br>uplication directory. If the uploaded files exist in the appli-<br>plication. You can remove existing files. If the uploade<br>a application. You can remove existing files from the ins-<br>a compressed file.<br><b>Specify the path to the file.</b><br><b>Succal</b> file system<br>Full path<br>C:\Users\LENOVO USER\C Browse | stalled application.<br>a module in the installed application, the<br>a module does not exist in the installed                                                                          |
|----------------------------------------------------------------------------------------------------|----------------------------------------------------------------------------------------------------|
| mic Cache Monif<br>ication update options<br>eplace the entire application<br>bload an enterprise archive (*.ear) to replace the entire i<br>aplace or add a single module<br>the path to the new module matches an existing path to the<br>womodule replaces the existing module. If the path to the<br>uplication, the new module is added to the application.<br>aplace or add a single file<br>the path to the new file matches an existing path to a file<br>places the existing file. If the path to the file does not e<br>added to the application.<br>aplace, add, or delete multiple files<br>is a compressed file format such as .zip or .gzip. The con-<br>plication directory. If the uploaded files exist in the appl<br>publication. You can remove existing files. If the uploaded<br>a compressed file.<br><b>Specify the path to the file.</b><br><b>Specify the path to the file.</b><br>C:\Users\LENOVO USER\C Browse                                                                                                    | stalled application.<br>a module in the installed application, the<br>a module does not exist in the installed                                                                          |
| ication update options<br>eplace the entire application<br>oload an enterprise archive (*.ear) to replace the entire i<br>eplace or add a single module<br>the path to the new module matches an existing path to<br>we module replaces the existing module. If the path to the<br>oplication, the new module is added to the application.<br>aplace or add a single file<br>the path to the new file matches an existing path to a fil<br>places the existing file. If the path to the file does not e<br>added to the application.<br>aplace, add, or delete multiple files<br>is a compressed file format such as .zip or .gzip. The co-<br>oplication directory. If the uploaded files exist in the apple<br>e uploaded files replace the existing files. If the uploaded<br>e application. You can remove existing files from the ins<br>a compressed file.<br>Specify the path to the file.<br>Local file system<br>Full path<br>C:\Users\LENOVO USER\C Browse                                                                                       | stalled application.<br>a module in the installed application, the<br>e module does not exist in the installed                                                                          |
| eplace the entire application<br>pload an enterprise archive (*.ear) to replace the entire i<br>eplace or add a single module<br>the path to the new module matches an existing path to<br>tw module replaces the existing module. If the path to the<br>upplication, the new module is added to the application.<br>aplace or add a single file<br>the path to the new file matches an existing path to a fil<br>places the existing file. If the path to the file does not e<br>added to the application.<br>aplace, add, or delete multiple files<br>is a compressed file format such as .zip or .gzip. The com-<br>uplication directory. If the uploaded files exist in the appli-<br>ge uploaded files replace the existing files. If the uploade<br>a poplication. You can remove existing files from the insise<br>compressed file.<br><b>Specify the path to the file.</b><br>Local file system<br>Full path<br>C:\Users\LENOVO USER\C Browse                                                                                                    | stalled application.<br>a module in the installed application, the<br>a module does not exist in the installed                                                                          |
| <ul> <li>bload an enterprise archive (*.ear) to replace the entire is eplace or add a single module</li> <li>the path to the new module matches an existing path to the sylication, the new module is added to the application.</li> <li>aplace or add a single file</li> <li>the path to the new file matches an existing path to a fil places the existing file. If the path to the file does not e added to the application.</li> <li>aplace, add, or delete multiple files</li> <li>is a compressed file format such as .zip or .gzip. The complication directory. If the uploaded files exist in the application directory. If the uploaded files form the insist e compressed file.</li> <li>Specify the path to the file.</li> <li>Local file system</li> <li>Full path</li> <li>C:\Users\LENOVO USER\C</li> <li>Browse</li> </ul>                                                                                                    | stalled application.<br>a module in the installed application, the<br>a module does not exist in the installed                                                                          |
| eplace or add a single module<br>the path to the new module matches an existing path to<br>we module replaces the existing module. If the path to the<br>oplication, the new module is added to the application.<br>aplace or add a single file<br>the path to the new file matches an existing path to a file<br>places the existing file. If the path to the file does not e<br>added to the application.<br>aplace, add, or delete multiple files<br>the a compressed file format such as .zip or .gzip. The com-<br>plication directory. If the uploaded files exist in the appl<br>e uploaded files replace the existing files. If the uploade<br>e application. You can remove existing files from the insise<br>compressed file.<br><b>Specify the path to the file.</b><br>• Local file system<br>Full path<br>C:\Users\LENOVO USER\C Browse                                                                                                    | a module in the installed application, the<br>e module does not exist in the installed                                                                                                  |
| the path to the new module matches an existing path to<br>we module replaces the existing module. If the path to the<br>oplication, the new module is added to the application.<br>eplace or add a single file<br>the path to the new file matches an existing path to a fil<br>places the existing file. If the path to the file does not e<br>added to the application.<br>aplace, add, or delete multiple files<br>is a compressed file format such as .zip or .gzip. The co-<br>oplication directory. If the uploaded files exist in the apple<br>e uploaded files replace the existing files. If the uploaded<br>e application. You can remove existing files from the insis<br>e compressed file.<br><b>Specify the path to the file.</b><br>• Local file system<br>Full path<br>C:\Users\LENOVO USER\C Browse                                                                                                    | a module in the installed application, the<br>module does not exist in the installed                                                                                                    |
| eplace or add a single file<br>the path to the new file matches an existing path to a fi<br>places the existing file. If the path to the file does not e<br>added to the application.<br>eplace, add, or delete multiple files<br>is a compressed file format such as .zip or .gzip. The com-<br>plication directory. If the uploaded files exist in the appl<br>e uploaded files replace the existing files. If the uploaded<br>e application. You can remove existing files from the insist<br>e compressed file.<br><b>Specify the path to the file.</b><br>• Local file system<br>Full path<br>C:\Users\LENOVO USER\C Browse                                                                                                    |                                                                                                    |
| the path to the new file matches an existing path to a fi<br>places the existing file. If the path to the file does not e<br>added to the application.<br>aplace, add, or delete multiple files<br>is a compressed file format such as .zip or .gzip. The co-<br>iplication directory. If the uploaded files exist in the apple<br>e uploaded files replace the existing files. If the uploade<br>e application. You can remove existing files from the ins<br>e compressed file.<br><b>Specify the path to the file.</b><br>Local file system Full path C:\Users\LENOVO USER\C Browse                                                                                                    |                                                                                                    |
| eplace, add, or delete multiple files<br>is a compressed file format such as .zip or .gzip. The co-<br>uplication directory. If the uploaded files exist in the apple<br>e uploaded files replace the existing files. If the uploade<br>e application. You can remove existing files from the ins<br>e compressed file.<br><b>Specify the path to the file.</b><br>• Local file system<br>Full path<br>C:\Users\LENOVO USER\C Browse                                                                                                    | in the installed application, the new file ist in the installed application, the new file                                                                                               |
| e a compressed file format such as .zip or .gzip. The co-<br>oplication directory. If the uploaded files exist in the apple<br>e uploaded files replace the existing files. If the uploade<br>e application. You can remove existing files from the ins<br>e compressed file.<br><b>Specify the path to the file.</b><br>• Local file system<br>Full path<br>C:\Users\LENOVO USER\C Browse                                                                                                    |                                                                                                    |
| Specify the path to the file.   Local file system Full path C:\Users\LENOVO USER\[ Browse                                                                                                    | pressed file is unzipped into the installed<br>ation with the same paths and file names,<br>I files do not exist, the files are added to<br>alled application by specifying metadata in |
| Local file system     Full path     C:\Users\LENOVO USER\[ Browse                                                                                                    |                                                                                                    |
| Full path<br>C:\Users\LENOVO USER\[ Browse                                                                                                    |                                                                                                    |
| C:\Users\LENOVO USER\E Browse                                                                                                    |                                                                                                    |
|                                                                                                    |                                                                                                    |
| Remote file system                                                                                                    |                                                                                                    |
| Full path                                                                                                    |                                                                                                    |
|                                                                                                    |                                                                                                    |
|                                                                                                    | rowse                                                                                                    |
|                                                                                                    | rowse                                                                                                    |

Click OK and Save.

| Updating Application                                                                                                    | = ?             |
|----------------------------------------------------------------------------------------------------|-----------------|
| The following components will be updated. During application update, the contents of a partial application are merged wi application EAR file. The contents of the files are not merged with the corresponding file in the application EAR file. | th the deployed |
| cachemonitor7_update.zip                                                                                                    |                 |
| OK Cancel                                                                                                    |                 |

# Setup Dynamic Cache Monitor Security

# In the "Enterprise Applications" screen, click on the link named "Dynamic Cache Monitor"

| nterprise Applications                                                                                                    | ? -                   |  |  |  |  |  |  |
|----------------------------------------------------------------------------------------------------|-----------------------|--|--|--|--|--|--|
| <ul> <li>Messages</li> <li>Application Dynamic Cache Monitor on server server1 and node GIGASPACESNode03 stopped successfully. The collection may need to be refreshed to show the current status.</li> </ul> |                       |  |  |  |  |  |  |
| Enterprise Applications                                                                                                    |                       |  |  |  |  |  |  |
| Use this page to manage installed applications. A single application can be deployed onto multiple servers.                                                                                                   |                       |  |  |  |  |  |  |
|                                                                                                    |                       |  |  |  |  |  |  |
| Start         Stop         Install         Update         Rollout Update         Remove File         Export         Export DDL         Export File                                                            |                       |  |  |  |  |  |  |
|                                                                                                    |                       |  |  |  |  |  |  |
| Select Name 🛟                                                                                                    | Application Status 👲_ |  |  |  |  |  |  |
| You can administer the following resources:                                                                                                    |                       |  |  |  |  |  |  |
| BPMAdministrationWidgets GIGASPACESNode03 server1                                                                                                    | €>                    |  |  |  |  |  |  |
| BSpaceEAR_GIGASPACESNode03_server1                                                                                                    | \$                    |  |  |  |  |  |  |
| BSpaceHelp_GIGASPACESNode03_server1                                                                                                    | <b>₽</b>              |  |  |  |  |  |  |
| DefaultApplication                                                                                                    | ♦                     |  |  |  |  |  |  |
| Dynamic Cache Monitor                                                                                                    | *                     |  |  |  |  |  |  |
|                                                                                                    |                       |  |  |  |  |  |  |

Click on the link named "Security role to user/group mapping"

| interprise Applications<br>Interprise Applications > Dynamic Cache Monitor<br>Ise this page to configure an enterprise application.<br>he application or its modules.<br>Configuration                                            | Click the links to access pages for further configuring o                                                                                       |
|----------------------------------------------------------------------------------------------------|----------------------------------------------------------------------------------------------------|
| General Properties  * Name Dynamic Cache Monitor Application reference validation                                                                                                    | <ul> <li>Modules</li> <li>Manage Modules</li> <li>Display module build Ids</li> </ul>                                                           |
| Issue warnings  Detail Properties  Target specific application status  Startup behavior  Application binaries                                                                                                    | Web Module Properties         Session management         Context Root For Web Modules         JSP and JSF options         Virtual hosts         |
| <ul> <li>Class loading and update detection</li> <li>Request dispatcher properties</li> <li>Security role to user/group mapping</li> <li>JASPI provider</li> <li>Custom properties</li> <li>View Deployment Descriptor</li> </ul> | Enterprise Java Bean Properties  Default messaging provider references Client Module Properties Client module deployment mode Database Profiles |
| <ul> <li>Last participant support extension</li> <li><u>References</u></li> <li><u>Shared library references</u></li> <li><u>Shared library relationships</u></li> </ul>                                                          | SQLJ profiles and pureQuery bind files                                                                                                    |

Check the radio button near administrator and click on "Map Users..."

| nterprise .                                                                                                    | Applications                        |                  |              | ?             | L |  |  |
|----------------------------------------------------------------------------------------------------|-------------------------------------|------------------|--------------|---------------|---|--|--|
| Enterprise Applications > Dynamic Cache Monitor > Security role to user/group mapping                                                                                                    |                                     |                  |              |               |   |  |  |
| Security                                                                                                    | Security role to user/group mapping |                  |              |               |   |  |  |
| Each role that is defined in the application or module must map to a user or group from the domain user registry. accessIds: The accessIds are required only when using cross realm communication in a multi domain scenario. For all other scenarios the accessId will be determined during the application start based on the user or group name. The accessIds represent the user and group information that is used for Java Platform, Enterprise Edition authorization when using the WebSphere default authorization engine. The format for the accessIds is user:realm/uniqueUserID, group:realm/uniqueGroupID. Entering wrong information in these fields will cause authorization to fail. AllAuthenticatedInTrustedRealms: This indicates that any valid user in the trusted realms be given the access. AllAuthenticated: This indicates that any valid user in the current realm be given the access. |                                     |                  |              |               |   |  |  |
|                                                                                                    | <u></u>                             |                  |              |               |   |  |  |
| Select                                                                                                    | Role                                | Special subjects | Mapped users | Mapped groups |   |  |  |
| ~                                                                                                    | administrator                       | None             |              |               |   |  |  |
| OK Cancel                                                                                                    |                                     |                  |              |               |   |  |  |

# Click Search. Find your User ID in the Available List, click on it and then click on the Right arrow

| Enterprise Applications                                           |                                                                             | ? =                                                         |
|-------------------------------------------------------------------|-----------------------------------------------------------------------------|-------------------------------------------------------------|
| Enterprise Applications > Dyn<br>Use this page to search for use  | amic Cache Monitor > Security role (<br>ers or groups and add them to the s | to user/group mapping > Map users/groups<br>selected roles. |
| <ul> <li>administrator</li> </ul>                                 |                                                                             |                                                             |
| Search and Select Users                                           |                                                                             |                                                             |
| Decide how many results to dis<br>the Available list and add them | play, enter a search string (use * font to the Selected list.               | or wildcard), and click Search. Select users in             |
| Display a maximum of<br>20                                        | results                                                                     |                                                             |
| Search string *                                                   | ]                                                                           |                                                             |
| Search                                                            |                                                                             |                                                             |
| Available:                                                        |                                                                             | Selected:<br>admin                                          |
|                                                                   |                                                                             |                                                             |
|                                                                   |                                                                             |                                                             |

# Your User ID should be visible in the "Mapped users" Column. Click OK and Save

| Enterprise                                                                                                    | Applications  |                  |              | ? =           |  |  |  |
|----------------------------------------------------------------------------------------------------|---------------|------------------|--------------|---------------|--|--|--|
| Enterprise Applications > Dynamic Cache Monitor > Security role to user/group mapping                                                                                                    |               |                  |              |               |  |  |  |
| Security role to user/group mapping                                                                                                    |               |                  |              |               |  |  |  |
| Each role that is defined in the application or module must map to a user or group from the domain user registry. accessIds: The accessIds are required only when using cross realm communication in a multi domain scenario. For all other scenarios the accessId will be determined during the application start based on the user or group name. The accessIds represent the user and group information that is used for Java Platform, Enterprise Edition authorization when using the WebSphere default authorization engine. The format for the accessIds is user:realm/uniqueUserID, group:realm/uniqueGroupID. Entering wrong information in these fields will cause authorization to fail. AllAuthenticatedInTrustedRealms: This indicates that any valid user in the trusted realms be given the access. AllAuthenticated: This indicates that any valid user in the current realm be given the access. |               |                  |              |               |  |  |  |
|                                                                                                    |               |                  |              |               |  |  |  |
| Select                                                                                                    | Pole          | Spacial subjects | Mapped users | Manned groups |  |  |  |
|                                                                                                    | administrator | None             | admin        | mapped groups |  |  |  |
|                                                                                                    |               |                  |              |               |  |  |  |
| OK Can                                                                                                    | OK Cancel     |                  |              |               |  |  |  |

#### Click the checkbox near "Dynamic Cache Monitor" and click the "Start" button

| Enterpris               | e Applications                                                                                                    | ? _                                |  |  |  |  |  |
|-------------------------|----------------------------------------------------------------------------------------------------|------------------------------------|--|--|--|--|--|
| <b>Enterp</b><br>Use th | Enterprise Applications<br>Use this page to manage installed applications. A single application can be deployed onto multiple servers. |                                    |  |  |  |  |  |
| E Pret                  | ferences                                                                                                    |                                    |  |  |  |  |  |
| Start                   | t Stop Install Uninstall Update Rollout Update                                                                                         | Remove File Export DDL Export File |  |  |  |  |  |
| D                       |                                                                                                    |                                    |  |  |  |  |  |
| Select                  | Name 🗘                                                                                                    | Application Status 👲_              |  |  |  |  |  |
| You c                   | an administer the following resources:                                                                                                 |                                    |  |  |  |  |  |
|                         | BPMAdministrationWidgets GIGASPACESNode03 server1                                                                                      | ⇒                                  |  |  |  |  |  |
|                         | BSpaceEAR GIGASPACESNode03 server1                                                                                                    | ⇒                                  |  |  |  |  |  |
|                         | BSpaceHelp GIGASPACESNode03 server1                                                                                                    | \$                                 |  |  |  |  |  |
|                         | DefaultApplication                                                                                                    | \$                                 |  |  |  |  |  |
| ~                       | Dynamic Cache Monitor                                                                                                    | 8                                  |  |  |  |  |  |
|                         | GigaDynaCacheTestWeb war                                                                                                    | ⇒                                  |  |  |  |  |  |
|                         | IBMUTC                                                                                                    | <b>⇒</b>                           |  |  |  |  |  |

### Open an Internet Browser and go to <u>http://localhost:9082/cachemonitor</u> Enter your User ID and Password then Click OK.

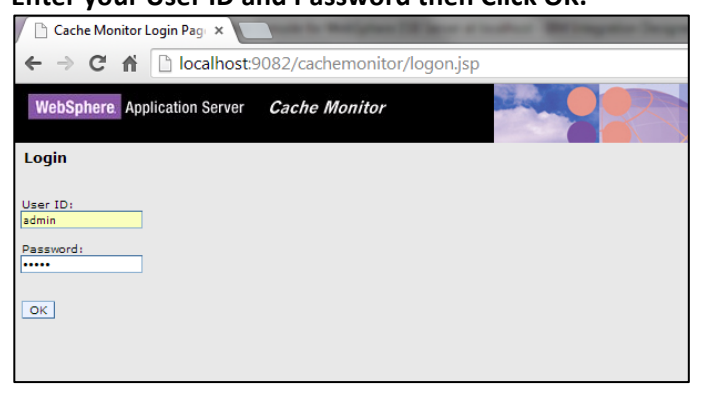

Find the Object Cache you created earlier "cache/demo" and Click OK.

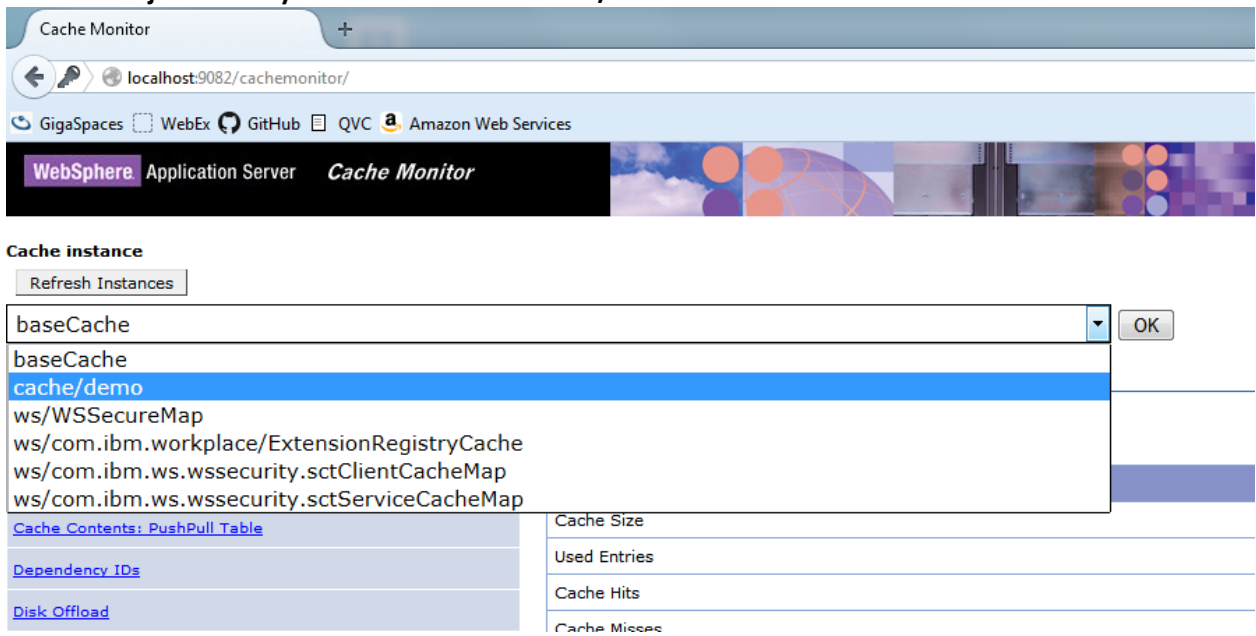

# Check the Cache Statistics Page. Confirm that the cache has 0 "Used Entries"

| WebSphere. Application Server Cache Monitor |                                                                  |        |
|---------------------------------------------|------------------------------------------------------------------|--------|
| Cache instance<br>Refresh Instances         |                                                                  |        |
| cache/demo                                  | ▼ OK                                                             |        |
| Cache Statistics<br>Edge Statistics         | Cache Statistics Refresh Statistics Reset Statistics Clear Cache |        |
| Cache Contents                              | Statistic                                                        | Value  |
| Cache Contents: PushPull Table              | Cache Size                                                       | 2000   |
| Dependency IDs                              | Used Entries                                                     | ٥      |
| Disk Offload                                | Cache Hits                                                       | 0      |
| Cache Policies                              | Cache Misses LRU Evictions                                       | 0<br>0 |
| MBean Statistics                            | Explicit Removals                                                | 0      |
| Compare Cache Contents                      | Default Priority                                                 | 1      |
|                                             | Servlet Caching Enabled                                          | Yes    |
|                                             | Disk Offload Enabled                                             | No     |

# **Deploy Demo Application**

Expand "Applications" -> "Application Types" and Click on "Websphere enterprise applications". On the "Enterprise Applications" screen, click the "Install" button

| WebSphere. software               |                                                                                   | Welcome admin Help   Logou                |  |  |  |  |
|-----------------------------------|-----------------------------------------------------------------------------------|-------------------------------------------|--|--|--|--|
| View: All tasks                   | Cell=GIGASPACESNode03Cell, Profile=ESB03                                          |                                           |  |  |  |  |
| = Welcome                         | Enterprise Applications                                                           | ? _                                       |  |  |  |  |
| Guided Activities                 | R Massager                                                                        |                                           |  |  |  |  |
| Servers                           | Application Dynamic Cache Monitor on server serve                                 | er1 and node GIGASPACESNode03 started     |  |  |  |  |
| Applications                      | successfully. The collection may need to be refreshed to show the current status. |                                           |  |  |  |  |
| New Application                   |                                                                                   |                                           |  |  |  |  |
| Application Types                 | Enterprise Applications                                                           |                                           |  |  |  |  |
| WebSphere enterprise applications | Use this page to manage installed applications. A single application can b        | e deployed onto multiple servers.         |  |  |  |  |
| = Assets                          | Preferences                                                                       |                                           |  |  |  |  |
| = SCA modules                     | Start Stop Install Uninstall Update Rollout Update R                              | Remove File Export Export DDL Export File |  |  |  |  |
| Global deployment settings        |                                                                                   |                                           |  |  |  |  |
| ± Services                        |                                                                                   |                                           |  |  |  |  |
| ± Resources                       | Select Name 🗘 Ap                                                                  | pplication Status 👲_                      |  |  |  |  |
| ± Security                        | You can administer the following resources:                                       |                                           |  |  |  |  |
| ± Environment                     | BPMAdministrationWidgets GIGASPACESNode03 server1                                 | •                                         |  |  |  |  |
| ± Integration Applications        | BSpaceEAR_GIGASPACESNode03_server1                                                | •                                         |  |  |  |  |
| System administration             | BSpaceHelp_GIGASPACESNode03_server1                                               | •                                         |  |  |  |  |
| ± Users and Groups                | DefaultApplication                                                                | •                                         |  |  |  |  |
| Monitoring and Tuning             |                                                                                   |                                           |  |  |  |  |
| ± Troubleshooting                 | Dynamic Cache Monitor                                                             |                                           |  |  |  |  |
|                                   |                                                                                   |                                           |  |  |  |  |

Browse for the "GigaDynaCacheTestWeb.war" in your local directory and Click "Next". Continue to Click "Next" until the summary page. Then click "Finish" and "Save"

|                                                              | ? _                                                      | Help                                                                                                    |                                                                                                    |                                                                                                    |  |  |  |
|--------------------------------------------------------------|----------------------------------------------------------|----------------------------------------------------------------------------------------------------|----------------------------------------------------------------------------------------------------|----------------------------------------------------------------------------------------------------|--|--|--|
|                                                              |                                                          | Field help<br>Local file sys                                                                                                    | tem path                                                                                                    |                                                                                                    |  |  |  |
|                                                              |                                                          | Page help                                                                                                    |                                                                                                    |                                                                                                    |  |  |  |
|                                                              |                                                          | More informa                                                                                                    | ation abo                                                                                                    | ut                                                                                                    |  |  |  |
| Full path                                                    |                                                          |                                                                                                    |                                                                                                    |                                                                                                    |  |  |  |
|                                                              |                                                          |                                                                                                    |                                                                                                    |                                                                                                    |  |  |  |
|                                                              |                                                          |                                                                                                    |                                                                                                    |                                                                                                    |  |  |  |
|                                                              |                                                          |                                                                                                    |                                                                                                    |                                                                                                    |  |  |  |
|                                                              |                                                          |                                                                                                    |                                                                                                    |                                                                                                    |  |  |  |
|                                                              |                                                          |                                                                                                    |                                                                                                    |                                                                                                    |  |  |  |
|                                                              |                                                          |                                                                                                    |                                                                                                    |                                                                                                    |  |  |  |
|                                                              |                                                          |                                                                                                    |                                                                                                    |                                                                                                    |  |  |  |
|                                                              |                                                          |                                                                                                    |                                                                                                    | 57                                                                                                    |  |  |  |
|                                                              |                                                          |                                                                                                    |                                                                                                    |                                                                                                    |  |  |  |
| •                                                            | <b>∳</b> Searc                                           | h temp                                                                                                    |                                                                                                    | م                                                                                                    |  |  |  |
|                                                              |                                                          | 0                                                                                                    |                                                                                                    | _                                                                                                    |  |  |  |
|                                                              |                                                          | 8== 🔻                                                                                                    |                                                                                                    | 0                                                                                                    |  |  |  |
| Date modified                                                | Туре                                                     | Size                                                                                                    |                                                                                                    |                                                                                                    |  |  |  |
| 7/4/2014 12:05 AM                                            | File folder                                              |                                                                                                    |                                                                                                    |                                                                                                    |  |  |  |
| 7/4/2014 12:00 AIVI                                          | FILC LL                                                  |                                                                                                    |                                                                                                    |                                                                                                    |  |  |  |
| 6/30/2014 10:47 PIVI                                         | File tolder                                              |                                                                                                    |                                                                                                    |                                                                                                    |  |  |  |
| 1 M C (2004 1 C 24 D1 4                                      |                                                          |                                                                                                    |                                                                                                    |                                                                                                    |  |  |  |
| 4/16/2014 6:31 PM                                            | File folder                                              |                                                                                                    |                                                                                                    |                                                                                                    |  |  |  |
| 4/16/2014 6:31 PM<br>2/24/2014 10:18 AM                      | File folder<br>TXT File                                  |                                                                                                    | 1 KB                                                                                                    |                                                                                                    |  |  |  |
| 4/16/2014 6:31 PM<br>2/24/2014 10:18 AM<br>7/3/2014 11:56 PM | File folder<br>TXT File<br>WAR File                      |                                                                                                    | 1 KB<br>901 KB                                                                                                    |                                                                                                    |  |  |  |
|                                                              | Date modified<br>7/4/2014 12:06 AM<br>6/30/2014 10:47 PM | ✓ 49 Searce     ✓ 2011     ✓ 201     ✓ 201     ✓ 201     ✓ 201     ✓ 201     ✓ 201     ✓ 201     ✓ 201     ✓ 201     ✓ 201     ✓ 201     ✓ 201     ✓ 201     ✓ 201     ✓ 201     ✓ 201     ✓ 201     ✓ 201     ✓ 201     ✓ 201     ✓ 201     ✓ 201     ✓ 201     ✓ 201     ✓ 201     ✓ 201     ✓ 201     ✓ 201     ✓ 201     ✓ 201     ✓ 201     ✓ 201     ✓ 201     ✓ 201     ✓ 201     ✓ 201     ✓ 201     ✓ 201     ✓ 201     ✓ 201     ✓ 201     ✓ 201     ✓ 201     ✓ 201     ✓ 201     ✓ 201     ✓ 201     ✓ 201     ✓ 201     ✓ 201     ✓ 201     ✓ 201     ✓ 201     ✓ 201     ✓ 201     ✓ 201     ✓ 201     ✓ 201     ✓ 201     ✓ 201     ✓ 201     ✓ 201     ✓ 201     ✓ 201     ✓ 201     ✓ 201     ✓ 201     ✓ 201     ✓ 201     ✓ 201     ✓ 201     ✓ 201     ✓ 201     ✓ 201     ✓ 201     ✓ 201     ✓ 201     ✓ 201     ✓ 201     ✓ 201     ✓ 201     ✓ 201     ✓ 201     ✓ 201     ✓ 201     ✓ 201     ✓ 201     ✓ 201     ✓ 201     ✓ 201     ✓ 201     ✓ 201     ✓ 201     ✓ 201     ✓ 201     ✓ 201     ✓ 201     ✓ 201     ✓ 201     ✓ 201     ✓ 201     ✓ 201     ✓ 201     ✓ 201     ✓ 201     ✓ 201     ✓ 201     ✓ 201     ✓ 201     ✓ 201     ✓ 201     ✓ 201     ✓ 201     ✓ 201     ✓ 201     ✓ 201     ✓ 201     ✓ 201     ✓ 201     ✓ 201     ✓ 201     ✓ 201     ✓ 201     ✓ 201     ✓ 201     ✓ 201     ✓ 201     ✓ 201     ✓ 201     ✓ 201     ✓ 201     ✓ 201     ✓ 201     ✓ 201     ✓ 201     ✓ 201     ✓ 201     ✓ 201     ✓ 201     ✓ 201     ✓ 201     ✓ 201     ✓ 201     ✓ 201     ✓ 201     ✓ 201     ✓ 201     ✓ 201     ✓ 201     ✓ 201     ✓ 201     ✓ 201     ✓ 201     ✓ 201     ✓ 201     ✓ 201     ✓ 201     ✓ 201     ✓ 201     ✓ 201     ✓ 201     ✓ 201     ✓ 201     ✓ 201     ✓ 201     ✓ 201     ✓ 201     ✓ 201     ✓ 201     ✓ 201     ✓ 201     ✓ 201     ✓ 201     ✓ 201     ✓ 201     ✓ 201     ✓ 201     ✓ 201     ✓ 201     ✓ 201     ✓ 201     ✓ 201     ✓ 201     ✓ 201     ✓ 201     ✓ 201     ✓ 201     ✓ 201     ✓ 201     ✓ 201     ✓ 201     ✓ 201     ✓ 201     ✓ 201     ✓ 201     ✓ 201     ✓ 201     ✓ 201     ✓ 201     ✓ 201     ✓ 201     ✓ 2 | V      V     V | Help       Field help       Local file system path       Page help       More information abore       his page       ✓       ✓       ✓       ✓       ✓       ✓       ✓       ✓       ✓       ✓       ✓       ✓       ✓       ✓       ✓       ✓       ✓       ✓       ✓       ✓       ✓       ✓       ✓       ✓       ✓       ✓       ✓       ✓       ✓       ✓       ✓       ✓       ✓       ✓       ✓       ✓       ✓       ✓       ✓       ✓       ✓       ✓       ✓       ✓       ✓       ✓       ✓       ✓       ✓       ✓       ✓       ✓       ✓       ✓       ✓       ✓       ✓       ✓       ✓       ✓ |  |  |  |

### Choose the "GigaDynaCacheTestWeb" Application in the list and click on the "Start" button

| Enterprise Applications                            | ? =                                |  |  |  |  |  |  |
|----------------------------------------------------|------------------------------------|--|--|--|--|--|--|
| Enterprise Applications                            | Enterprise Applications            |  |  |  |  |  |  |
| Preferences                                        |                                    |  |  |  |  |  |  |
| Start Stop Install Uninstall Update Rollout Update | Remove File Export DDL Export File |  |  |  |  |  |  |
|                                                    |                                    |  |  |  |  |  |  |
| Select Name 🛟                                      | Application Status 👲_              |  |  |  |  |  |  |
| You can administer the following resources:        |                                    |  |  |  |  |  |  |
| BPMAdministrationWidgets GIGASPACESNode03 server1  | €                                  |  |  |  |  |  |  |
| BSpaceEAR_GIGASPACESNode03_server1                 | ÷                                  |  |  |  |  |  |  |
| BSpaceHelp_GIGASPACESNode03_server1                | \$                                 |  |  |  |  |  |  |
| DefaultApplication                                 | \$                                 |  |  |  |  |  |  |
| Dynamic Cache Monitor                              | \$                                 |  |  |  |  |  |  |
| GiqaDynaCacheTestWeb                               | *                                  |  |  |  |  |  |  |
|                                                    | ÷                                  |  |  |  |  |  |  |

### Test Demo Application using Dynamic Cache

### Open an Internet Browser and go to

| http://local         | nttp://localhost:9082/GigaDynaCacheTestWeb/DynaCacheTestServlet |              |      |         |  |  |  |  |
|----------------------|-----------------------------------------------------------------|--------------|------|---------|--|--|--|--|
| ( Iocalh             | Carlhost:9082/GigaDynaCacheTestWeb/DynaCacheTestServlet         |              |      |         |  |  |  |  |
| 🗳 GigaSpaces         | 🕓 GigaSpaces 🗍 WebEx 🎧 GitHub 🗏 QVC 🤹 Amazon Web Services       |              |      |         |  |  |  |  |
| Write Ope            | eration                                                         |              |      |         |  |  |  |  |
| Id                   | Name                                                            | AddressLinel | City | ZipCode |  |  |  |  |
| Submit               |                                                                 |              |      |         |  |  |  |  |
| Read Oper            | ration                                                          |              |      |         |  |  |  |  |
| Person ID:<br>Submit |                                                                 |              |      |         |  |  |  |  |
| Id Name              | AddressLinel C                                                  | City ZipCode |      |         |  |  |  |  |

### Enter some data into the tabled textboxs under "Write Operation" and click "Submit"

| Vrite | Operation  |                 |          |         |
|-------|------------|-----------------|----------|---------|
| Id    | Name       | AddressLinel    | City     | ZipCode |
| 1     | GigaSpaces | 110 42nd Street | New York | 10017   |

### Confirm the data was written to the cache under "Read Operation" and clicking "Submit"

| Write (             | Operation  |              |      |         |
|---------------------|------------|--------------|------|---------|
| Id                  | Name       | AddressLinel | City | ZipCode |
| Submit              |            |              |      |         |
| Read O              | peration   |              |      |         |
| Person II<br>Submit | ): 1       |              |      |         |
| Id                  | Name       | AddressLinel | City | ZipCode |
| 1                   | GigaSpaces | 110          | New  | 10017   |

### Go back to the Cache Monitor Page and click "Refresh Statistics"

| ache instance                  |                                                               |       |  |  |  |  |  |
|--------------------------------|---------------------------------------------------------------|-------|--|--|--|--|--|
| cache/demo V                   |                                                               |       |  |  |  |  |  |
| Cache Statistics               | Cache Statistics         Reset Statistics         Clear Cache |       |  |  |  |  |  |
| Cache Contents                 | Statistic                                                     | Value |  |  |  |  |  |
| Cache Contents: PushPull Table | Cache Size                                                    | 2000  |  |  |  |  |  |
| Dependency IDs                 | Used Entries                                                  | 1     |  |  |  |  |  |
| Disk Offload                   | Cache Hits                                                    | 0     |  |  |  |  |  |
| Casha Balirias                 | Cache Misses                                                  | 0     |  |  |  |  |  |

### Click on the "Cache Contents" to see the contents of the Data you entered

| Cache instance<br>Refresh Instances<br>cache/demo V OK |                                                                           |          |                   | Enter regular expression to filter on cache Search | Ids. The default, .*, list | s all cache ids. 📑 |      |
|--------------------------------------------------------|---------------------------------------------------------------------------|----------|-------------------|----------------------------------------------------|----------------------------|--------------------|------|
| Cache Statistics<br>Edua Statistics<br>Cache Contents  | Current Cache Contents<br>Entries 1 through 1 of 1<br>< 0><br>Clear Cache |          |                   |                                                    |                            |                    |      |
| Cache Contents: PushPull Table                         | Action                                                                    | Cache ID | Timeout (seconds) | Dependency IDs                                     | Replication                | Priority           | Size |
| Dependency IDs                                         | Invalidate                                                                | 1        | none              | none                                               | None                       | 1                  | -1   |
| Disk Offload                                           |                                                                           |          |                   |                                                    |                            |                    |      |

# Run Demo with GigaSpaces' XAP as WebSphere Caching Provider

Add GigaSpaces Jars to IBM Extension Classloader

| WebSphere. software                                                     |                                                                                                    |                     |             | Welcome admin              |  |  |
|-------------------------------------------------------------------------|----------------------------------------------------------------------------------------------------|---------------------|-------------|----------------------------|--|--|
| View: All tasks                                                         | Cell=GIGASPACESNode03Cell,                                                                                                    | Profile=ESB03       |             |                            |  |  |
| = Welcome                                                               | Application servers                                                                                                    |                     |             | ? _                        |  |  |
| Guided Activities                                                       | A                                                                                                    |                     |             |                            |  |  |
| Servers                                                                 | Application servers                                                                                                    |                     |             |                            |  |  |
| <ul> <li>Server Types</li> <li>WebSphere application servers</li> </ul> | Use this page to view a list of the application servers in your environment and the status of each of these servers. You can also use this page to<br>change the status of a specific application server. |                     |             |                            |  |  |
| <ul> <li>WebSphere MQ servers</li> <li>Web servers</li> </ul>           | ******                                                                                                    |                     |             |                            |  |  |
| ± Applications                                                          | Name 🛟                                                                                                    | Node 🗘              | Host Name 🗘 | Version 🗘                  |  |  |
| Services                                                                | You can administer the fe                                                                                                    | ollowing resources: |             |                            |  |  |
| ★ Resources                                                             | server1                                                                                                    | GIGASPACESNode03    | GIGASPACES  | ND 8.0.0.5<br>WESB 8.0.1.0 |  |  |
| E Security                                                              | Total 1                                                                                                    |                     |             |                            |  |  |

Under the Servers -> Server Types -> . Click on "Websphere application servers".

### Click on "server1"

| Application servers                                                                                                    |                    |             | ? =                        |  |  |
|----------------------------------------------------------------------------------------------------|--------------------|-------------|----------------------------|--|--|
| Application servers                                                                                                    |                    |             |                            |  |  |
| Use this page to view a list of the application servers in your environment and the status of each of these servers. You can also use this page to change the status of a specific application server. |                    |             |                            |  |  |
| Preferences                                                                                                    |                    |             |                            |  |  |
| ***                                                                                                    |                    |             |                            |  |  |
| Name 🛟                                                                                                    | Node 🗘             | Host Name 🗘 | Version 🗘                  |  |  |
| You can administer the fo                                                                                                    | llowing resources: |             |                            |  |  |
| server1                                                                                                    | GIGASPACESNode03   | GIGASPACES  | ND 8.0.0.5<br>WESB 8.0.1.0 |  |  |
| Total 1                                                                                                    |                    |             |                            |  |  |
|                                                                                                    |                    |             |                            |  |  |

Scroll down to find the Server Infrastructure Section. Expand "Java and Process Management". Then click on "Process definition"

| WebSphere. software                                           | Welcome admin                                                 | Help                      |
|---------------------------------------------------------------|---------------------------------------------------------------|---------------------------|
| View: All tasks                                               | = <u>Service Component</u><br>Architecture                    |                           |
| Welcome                                                       | Common Event                                                  | Help                      |
| ± Guided Activities                                           | Intrastructure                                                | Field h                   |
| Servers                                                       | E Service Monitor                                             | For fie                   |
| Server Types WebSphere application servers NV-15-1            | = <u>WebSphere Business</u><br>Integration Adapter<br>Service | select<br>marke<br>cursor |
| <ul> <li>WebSphere MQ servers</li> <li>Web servers</li> </ul> | Server Infrastructure                                         | Page<br>More i            |
| Applications                                                  | □ Java and Process                                            | this pa                   |
| ± Services                                                    | Management                                                    |                           |
| ± Resources                                                   | Class loader                                                  |                           |
| Security                                                      | Process execution                                             |                           |
| Environment                                                   | Administration                                                |                           |
| Integration Applications                                      |                                                               |                           |
| System administration                                         | Communications                                                |                           |
| ± Users and Groups                                            | E Ports                                                       |                           |
| Monitoring and Tuning                                         |                                                               |                           |
| Troubleshooting     ■                                         | Communications Enabled <u>Applications (CEA)</u>              |                           |
| Service integration                                           | Performance                                                   |                           |
| • UDDI                                                        | Performance Monitoring                                        |                           |

### Click on "Java Virtual Machine"

| pplication serve <del>r</del> s                                                                                                    |                                                                                                    |
|----------------------------------------------------------------------------------------------------|----------------------------------------------------------------------------------------------------|
| <u>Application servers</u> > <u>server1</u> > Process definition<br>Use this page to configure a process definition. A process definition defines the command<br>or initialize a process. | l line information necessary to sta                                                                                                    |
| Configuration                                                                                                    |                                                                                                    |
| General Properties Executable name Executable arguments Start command                                                                                                    | <ul> <li>Additional Properties</li> <li>Java Virtual<br/>Machine</li> <li>Environment<br/>Entries</li> <li>Process execution</li> <li>Process Logs</li> <li>Logging and<br/>tracing</li> </ul> |
| Start command arguments                                                                                                    |                                                                                                    |

#### Click on "Custom properties"

| plication servers > <u>server1</u> > <u>Pr</u> | ocess definition > Java Virtual Machine |                       |
|------------------------------------------------|-----------------------------------------|-----------------------|
| e this page to configure advance               | d Java(TM) virtual machine settings.    |                       |
| onfiguration Runtime                           |                                         |                       |
|                                                |                                         |                       |
|                                                |                                         |                       |
|                                                |                                         |                       |
| General Properties                             |                                         | Additional Despertion |
| General Properties                             |                                         | Additional Properties |
| General Properties<br>Classpath                |                                         | Additional Properties |
| General Properties<br>Classpath                |                                         | Additional Properties |
| General Properties<br>Classpath                |                                         | Additional Properties |

# Add a new variable pointing to the directory with the XAP jars "ws.ext.dirs= C:\Gigaspaces\gigaspaces-xap-premium-9.7.0-

#### ga\lib\required;C:\temp\custom\GigaSpacesDynaCacheIntegration.jar" Applicatio Application servers > server1 > Process definition > Java Virtual Machine > Custom properties Use this page to specify an arbitrary name and value pair. The value that is specified for the name and value pair is a string that can set inter configuration properties. New... Delete 66 # \$ Select Name 🛟 Value 🗘 You can administer the following resources: HttpSessionIdReuse true com.ibm.ejs.j2c.J2CServerListener.deferEndpointActivation true off com.ibm.security.jgss.debug com.ibm.security.krb5.Krb5Debug off com.ibm.ws.management.event.pull notification timeout 120000 com.ibm.ws.runtime.enableRestartableCULibraries true ws.ext.dirs C:\Gigaspaces\gigaspaces-xap-premium-9.7.0-ga\lib\required;C:\temp\custom\GigaSpacesDynaCacheIntegration.jar

#### Stop and clean the WebSphere application server

| View: All tasks                            |    |                 | Cell=GIGASPACESNode03Cell, Profile=                                   | ESB03                           |                                  |                                                                  |                                                       |
|--------------------------------------------|----|-----------------|-----------------------------------------------------------------------|---------------------------------|----------------------------------|------------------------------------------------------------------|-------------------------------------------------------|
| = Welcome                                  |    |                 | Object cache instances                                                |                                 |                                  |                                                                  |                                                       |
| Guided Activities                          |    |                 |                                                                       |                                 |                                  |                                                                  |                                                       |
| Servers                                    |    |                 | Object cache instances > Demo                                         | Cache Instanc                   | e > Custom p                     | properties                                                       |                                                       |
| Server Types                               |    |                 | Use this page to specify custom p<br>that you configure. For example, | properties that<br>most databas | t your enterpr<br>se vendors ree | ise information system (EIS) r<br>quire additional custom proper | equires for the resource<br>ties for data sources tha |
| WebSphere application servers              |    |                 | Preferences                                                           |                                 |                                  |                                                                  |                                                       |
| WebSphere MQ servers                       |    | New             |                                                                       | •                               |                                  |                                                                  |                                                       |
| Web servers                                |    | Open            |                                                                       | F3                              | L                                |                                                                  |                                                       |
| Applications                               |    | Show In         | А                                                                     | lt+Shift+W ▶                    |                                  |                                                                  |                                                       |
| Services                                   | -  | _               |                                                                       |                                 |                                  | Value 🗘                                                          | Description 🗘                                         |
| E Resources                                |    | Сору            |                                                                       | Ctrl+C                          |                                  |                                                                  |                                                       |
| = Schedulers                               | E. | Paste           |                                                                       | Ctrl+V                          | ectContents                      | true                                                             |                                                       |
| <ul> <li>Object pool managers</li> </ul>   | ×  | Delete          |                                                                       | Delete                          |                                  |                                                                  |                                                       |
| ∃ JMS                                      |    | Rename          |                                                                       | F2                              |                                  |                                                                  |                                                       |
| WebSphere Business Integration Adapters    | ** | Restart in Deb  | 10                                                                    | Ctrl+Alt+D                      |                                  |                                                                  |                                                       |
| T Resource Adapters                        |    | Portart         |                                                                       | Ctrl . Alt. D                   |                                  |                                                                  |                                                       |
| Asynchronous beans                         |    | Destant in Dest | 01-                                                                   | CUITAILTN                       |                                  |                                                                  |                                                       |
| Cache instances                            | 69 | Restart in Prot | ne                                                                    |                                 |                                  |                                                                  |                                                       |
| <ul> <li>Object cache instances</li> </ul> |    | Stop            |                                                                       | Ctrl+Alt+S                      |                                  |                                                                  |                                                       |
| Servlet cache instances                    | 60 | Publish         |                                                                       | Ctrl+Alt+P                      |                                  |                                                                  |                                                       |
| 🗄 Mail                                     |    | Clean           |                                                                       |                                 |                                  |                                                                  |                                                       |

Total 7

De

# Configure GigaSpaces' XAP as Alternative WebSphere Caching Provider

Expand "Resources" -> "Cache instances" and Click on "Object cache instances" Find and click on "Demo Cache Intance"

| WebSphere. software                                                                                                    |                       |                                                                                                    |                                                      |                                                         |                                                          | Welcome admin |
|----------------------------------------------------------------------------------------------------|-----------------------|----------------------------------------------------------------------------------------------------|------------------------------------------------------|---------------------------------------------------------|----------------------------------------------------------|---------------|
| Applications                                                                                                    | •                     | Object ca                                                                                                    | che instances                                        |                                                         |                                                          |               |
| <ul> <li>New Application</li> </ul>                                                                                                   |                       | Object                                                                                                    | cache instances                                      |                                                         |                                                          |               |
| <ul> <li>Application Types</li> <li>WebSphere enterprise applications</li> <li>Business-level applications</li> <li>Assets</li> </ul> |                       | An object cache instance is a location, in addition to the default shared dynamic cache, where Java(TM)<br>Platform, Enterprise Edition (Java EE) applications can store, distribute, and share data. This gives applications<br>greater flexibility and better tuning of the cache resources. Use the DistributedObjectCache programming<br>interface to access this cache instance. See the DistributedObjectCache API documentation in the WebSphere<br>(R) Application Server API documentation for more information. |                                                      |                                                         |                                                          |               |
| <ul><li>SCA modules</li><li>Global deployment settings</li></ul>                                                                      |                       | Scope: Cell=GIGASPACESNode03Cell, Node=GIGASPACESNode03                                                                                                    |                                                      |                                                         |                                                          |               |
| ± Services                                                                                                    | =                     |                                                                                                    | Scope specifies the leven<br>detailed information or | el at which the resource de<br>what scope is and how it | efinition is visible. For<br>works, <u>see the scope</u> |               |
| Resources                                                                                                    |                       |                                                                                                    | settings help.                                       |                                                         |                                                          |               |
| <ul> <li>Schedulers</li> <li>Object pool managers</li> <li>JMS</li> </ul>                                                             | Node=GIGASPACESNode03 |                                                                                                    |                                                      |                                                         |                                                          |               |
| WebSphere Business Integration Adapters                                                                                               |                       | New Delete                                                                                                    |                                                      |                                                         |                                                          |               |
| ★ JDBC<br>★ Resource Adapters                                                                                                    |                       |                                                                                                    |                                                      |                                                         |                                                          |               |
| Asynchronous beans                                                                                                    |                       | Select                                                                                                    | Name 🛟                                               | JNDI name 🗘                                             | Scope 🗘                                                  | Cache size 🗘  |
| Cache Instances     Object cache instances                                                                                            |                       | You c                                                                                                    | an administer the followin                           | g resources:                                            |                                                          |               |
| <ul> <li>Servlet cache instances</li> </ul>                                                                                           |                       |                                                                                                    | Demo Cache Instance                                  | cache/demo                                              | Node=GIGASPACESNode03                                    | 2000          |
| ± Mail                                                                                                    |                       | Total                                                                                                    | 1                                                    |                                                         |                                                          |               |
| Remote artifacts                                                                                                    | -                     | Total                                                                                                    | 1                                                    |                                                         |                                                          |               |

# Choose "GigaSpaces XAP" from the dropdown choices of "Cache provider". Click "OK" and "Save"

| juration                                     |                                 |
|----------------------------------------------|---------------------------------|
| neral Properties                             | Additional Properties           |
| Scope<br>alls:GIGASPACESNode03Call:podes:GIG | ASPACESNode03 Custom properties |
|                                              |                                 |
| Jemo Cache Instance                          |                                 |
| NDI                                          |                                 |
| ache/demo                                    |                                 |
|                                              |                                 |
| escription                                   |                                 |
|                                              |                                 |
|                                              |                                 |
|                                              |                                 |
|                                              |                                 |

Click on custom properties and add the following:

- com.ibm.ws.cache.CacheConfig.cacheProviderName=com.ibm.ws.objectgrid.dynacache.Cache ProviderImpl
- xap.space.url=jini://\*/\*/mySpace?groups=myGroup

| Ob | ject ca                                                                                                    | che instances                                   |                                                   |               |                     |  |  |
|----|----------------------------------------------------------------------------------------------------|-------------------------------------------------|---------------------------------------------------|---------------|---------------------|--|--|
|    | Object cache instances > Demo Cache Instance > Custom properties                                                                                                    |                                                 |                                                   |               |                     |  |  |
|    | Use this page to specify custom properties that your enterprise information system (EIS) requires for the resource providers and resource factorie that you configure. For example, most database vendors require additional custom properties for data sources that access the database. |                                                 |                                                   |               |                     |  |  |
|    | 관 Preferences                                                                                                    |                                                 |                                                   |               |                     |  |  |
|    | New Delete                                                                                                    |                                                 |                                                   |               |                     |  |  |
|    |                                                                                                    |                                                 |                                                   |               |                     |  |  |
|    | Select                                                                                                    | Name 🛟                                          | Value 🗘                                           | Description 🗘 | Required $\Diamond$ |  |  |
|    | You c                                                                                                    | an administer the following resources:          |                                                   |               |                     |  |  |
|    |                                                                                                    | com.ibm.ws.cache.CacheConfig.cacheProviderName  | com.ibm.ws.objectgrid.dynacache.CacheProviderImpl |               | <u>false</u>        |  |  |
|    |                                                                                                    | com.ibm.ws.cache.CacheConfig.showObjectContents | true                                              |               | <u>false</u>        |  |  |
|    |                                                                                                    | xap.space.url                                   | jini://*/*/mySpace?groups=myGroup                 |               | <u>false</u>        |  |  |
|    | Total                                                                                                    | 3                                               |                                                   |               |                     |  |  |

### Start XAP Runtime Environment

| Organize ▼                                                                                                    | Burn     New folder       Name     ^       >>>>>>>>>>>>>>>>>>>>>>>>>>>>>>>>                                                                                                    | Date mc ▲<br>1/20/20:<br>5/15/20:<br>3/20/20:<br>3/20/20:<br>1/20/20:             |
|----------------------------------------------------------------------------------------------------|----------------------------------------------------------------------------------------------------|-----------------------------------------------------------------------------------|
| <ul> <li>✓ Favorites</li> <li>■ Desktop</li> <li>Downloads</li> <li>✓ Dropbox</li> <li>③ Recent Places</li> <li>④ OneDrive</li> <li>➢ Libraries</li> <li>☑ Documents</li> </ul>                                                                                                    | Name  advanced_scripts  com.atomikos.spring.jms.tm0.epoch  com.j_spaces.examples.benchmark.messages.MessagePOJO.1.ser  com.j_spaces.examples.benchmark.messages.MessagePOJO.2.ser  sem esm.sh                                                                                                    | Date mc •<br>1/20/20:<br>5/15/20:<br>3/20/20:<br>3/20/20:<br>1/20/20:             |
| Desktop  Downloads  Downloads  Compose  Compose  Compose  Libraries  Documents  Documents  Compose  Compose Compose  Compose  Compose  Compose  C                                                                                                    | <ul> <li>advanced_scripts</li> <li>com.atomikos.spring.jms.tm0.epoch</li> <li>com.j_spaces.examples.benchmark.messages.MessagePOJO.1.ser</li> <li>com.j_spaces.examples.benchmark.messages.MessagePOJO.2.ser</li> <li>esm</li> <li>esm.sh</li> </ul>                                                                                                    | 1/20/20:<br>5/15/20:<br>3/20/20:<br>3/20/20:<br>1/20/20:                          |
| <ul> <li>Downloads</li> <li>Dropbox</li> <li>Recent Places</li> <li>OneDrive</li> <li>Libraries</li> <li>Documents</li> </ul>                                                                                                    | com.atomikos.spring.jms.tm0.epoch     com.j_spaces.examples.benchmark.messages.MessagePOJO.1.ser     com.j_spaces.examples.benchmark.messages.MessagePOJO.2.ser     sem     esm     esm.sh                                                                                                    | 5/15/20:<br>3/20/20:<br>3/20/20:<br>1/20/20:                                      |
| <ul> <li>Dropbox</li> <li>Recent Places</li> <li>OneDrive</li> <li>Libraries</li> <li>Documents</li> </ul>                                                                                                    | <ul> <li>com.j_spaces.examples.benchmark.messages.MessagePOJO.1.ser</li> <li>com.j_spaces.examples.benchmark.messages.MessagePOJO.2.ser</li> <li>esm</li> <li>esm.sh</li> </ul>                                                                                                    | 3/20/20:<br>3/20/20:<br>1/20/20:                                                  |
| <ul> <li>Recent Places</li> <li>OneDrive</li> <li>Libraries</li> <li>Documents</li> </ul>                                                                                                    | com.j_spaces.examples.benchmark.messages.MessagePOJO.2.ser           Image: sign of the system of the system                                                                                                    | 3/20/20:<br>1/20/20:                                                              |
| <ul> <li>CneDrive</li> <li>Libraries</li> <li>Documents</li> </ul>                                                                                                    | issmesm.sh                                                                                                    | 1/20/201                                                                          |
| 🗦 Libraries<br>🗈 Documents                                                                                                    | esm.sh                                                                                                    |                                                                                   |
| Libraries Documents                                                                                                    | 22194                                                                                                    | 1/20/20:                                                                          |
| Documents                                                                                                    | 🚳 gs                                                                                                    | 1/20/20:                                                                          |
|                                                                                                    | gs.sh                                                                                                    | 1/20/20:                                                                          |
| J Music                                                                                                    | 🚳 gs-agent                                                                                                    | 1/20/20:                                                                          |
| Pictures                                                                                                    | gs-agent.sh                                                                                                    | 1/20/20:                                                                          |
| P Hdapter #4<br>[gsm113/20856]<br>[gsm113/20856]<br>[gsm113/20856]<br>[gsm113/20856]<br>[gsm113/20856]<br>[gsm113/20856]<br>[gsm113/20856]<br>[gsm113/20856]<br>[gsm113/20856]<br>[gsm113/20856]<br>[gsm113/20856]<br>arted successfu<br>[gsm113/20856]<br>arted Successfu<br>[gsm113/20856]<br>[gsm113/20856]<br>[gsm113/20856 | Zones: N/A<br>Process Id: 20056<br>Managed by GSA with Id: 3<br>GigaSpaces XMP:<br>Edition: XMP Premium 9.7.0 GA<br>Build: 10496<br>Home: C:\Gigaspaces\gigaspaces-xap<br>2014-07-08 13:15:32,267 INFO [org.jini.rio.jsb] - 5<br>ba9-a5f8-3b9ad2f9ac5e]<br>2014-07-08 13:15:32,267 INFO [com.gigaspaces.grid.9<br>11y with groups [myGroup] and locators []<br>2014-07-08 13:15:32,592 GSM INFO [com.gigaspaces.grid.9<br>2014-07-08 13:15:32,592 GSM INFO [com.gigaspaces.grid.9<br>2014-07-08 13:15:32,694 GSM INFO [com.gigaspaces.grid.9<br>2014-07-08 13:15:32,694 GSM INFO [com.gigaspaces.grid.9<br>2014-07-08 13:15:32,694 GSM INFO [com.gigaspaces.grid.9<br>2014-07-08 13:15:32,694 GSM INFO [com.gigaspaces.grid.9<br>2014-07-08 13:15:32,694 GSM INFO [com.gigaspaces.grid.9<br>2014-07-08 13:15:32,694 GSM INFO [com.gigaspaces.grid.9<br>2014-07-08 13:15:32,694 GSM INFO [com.gigaspaces.grid.9<br>2014-07-08 13:15:32,694 GSM INFO [com.gigaspaces.grid.9<br>2014-07-08 13:15:32,592 GSM INFO [com.gigaspaces.grid.9<br>2014-07-08 13:15:32,592 GSM INFO [com.gigaspaces.grid.9<br>2014-07-08 [com.gigaspaces.grid.9<br>2014-07-08 [com.gigaspaces.grid.9<br>2014-07-08 [com.gigaspaces.grid.9<br>2014-07-08 [com.gigaspaces.grid.9<br>2014-07-08 [com.gigaspaces.grid.9<br>201 | -premium-9.7.<br>Service-Id: [<br>gsm] - GSM st<br>id.gsm] - Reg<br>id.gsm] - Reg |

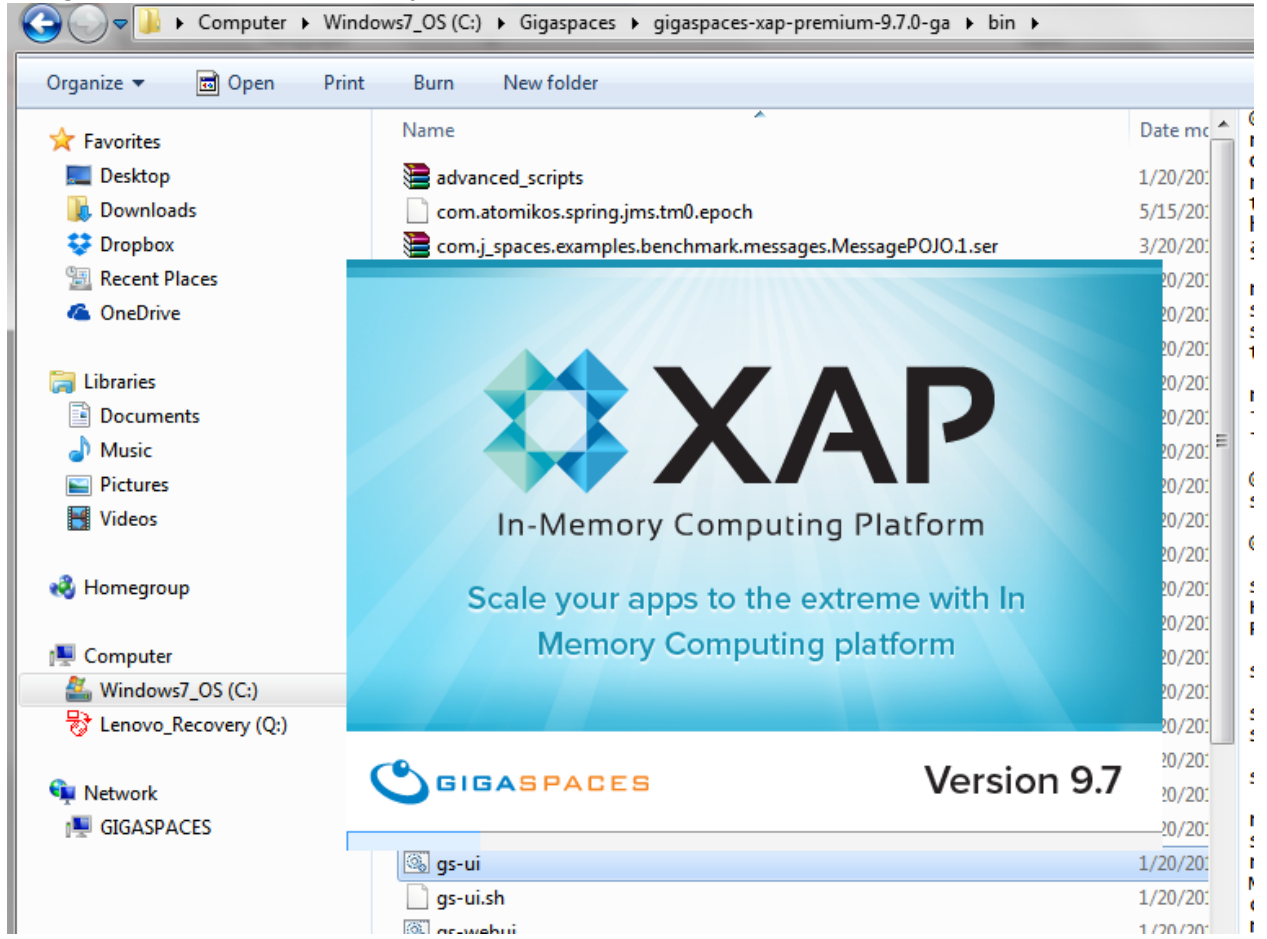

#### Run gs-ui from the same directory

Deploy a new Data Grid called "mySpace" with any SLA

| 🐎 🗞 📶 🖑 🗘 🍞 📆 🗔 🕐                                 |         |                          |                           |
|---------------------------------------------------|---------|--------------------------|---------------------------|
| Hosts Deployed Processing Units 👌 🗙 Space Browser |         |                          |                           |
| - 🏀 Processing Units                              |         |                          |                           |
|                                                   | S Deplo | yment Wizard             |                           |
|                                                   | Data    | Grid name:               | mySpace                   |
|                                                   | Space   | e Schema:                | default 🔻                 |
|                                                   | Se      | cured Space              |                           |
|                                                   | User    | r Login Details<br>Name: | Password:                 |
|                                                   | Clus    | ter Info                 |                           |
|                                                   | Clus    | ter schema:              | partitioned-svnc2backup 👻 |

|                                                   | · · · · · · · · · · · · · · · · · · ·                       |                    |
|---------------------------------------------------|-------------------------------------------------------------|--------------------|
| 😗 🗔 🔀 🍸 🌾 💩 📠 🍕 📢                                 |                                                             |                    |
| Hosts Deployed Processing Units Space Browser * × |                                                             |                    |
| Grid Tree >                                       | Service View ?                                              |                    |
| Spaces                                            | Data Types List                                             |                    |
| localhost:mySpace_container1     mySpace          | Sample Rate: every 5 seconds 🔻 Start Stop 🞯 Stopped         |                    |
| Iocalhost:mySpace_container2                      | Data Type Name                                              | Instance Count Te  |
| - ImpSpace                                        | java.lang.Object                                            | 0                  |
| S Clusters                                        |                                                             |                    |
| 🖻 🌮 mySpace [Space Cluster]                       |                                                             |                    |
| B_FO_Backup                                       |                                                             |                    |
| replGroupmySpace_0                                |                                                             |                    |
| Derations                                         |                                                             |                    |
| Data Types                                        | 1 data type instance(s)                                     | Query Delete Clear |
| Transactions                                      | Data Turger Info (Natife Turgelater Info)                   |                    |
| 2 Query                                           | y bata types into ( tobily templates into )                 |                    |
| Statistics                                        | Data Type Name:                                             |                    |
| Connections                                       | Super Data Types List:                                      |                    |
| Benchmark                                         | FIFO Enabled Partial Replication Enabled Id: Routing Field: |                    |

Confirm that there are no entries in the cache using the "Space Browser" tab

# Test Demo using XAP as Caching Provider

### Open an Internet Browser and go to

http://localhost:9082/GigaDynaCacheTestWeb/DynaCacheTestServlet

| Contemporary Contemporary Conte |                |              |      |         |  |  |
|----------------------------------------------------------------------------------------------------|----------------|--------------|------|---------|--|--|
| 🕓 GigaSpaces 🗍 WebEx 🕥 GitHub 🗏 QVC 👶 Amazon Web Services                                                                                                    |                |              |      |         |  |  |
| Write Ope                                                                                                    | eration        |              |      |         |  |  |
| Id                                                                                                    | Name           | AddressLinel | City | ZipCode |  |  |
|                                                                                                    |                |              |      |         |  |  |
| Submit                                                                                                    | Submit         |              |      |         |  |  |
| Read Operation                                                                                                    |                |              |      |         |  |  |
| Person ID:                                                                                                    |                |              |      |         |  |  |
| Submit                                                                                                    |                |              |      |         |  |  |
| Id Name                                                                                                    | AddressLinel C | ity ZipCode  |      |         |  |  |
|                                                                                                    |                |              |      |         |  |  |
| Submit<br>Id Name                                                                                                    | AddressLinel C | ity ZipCode  |      |         |  |  |

Confirm the previous object you created is not in the cache by entering the ID in the "Read Operation"

| <b>Read Operation</b>  |              |
|------------------------|--------------|
| Person ID: 1<br>Submit |              |
| Id Name AddressLinel   | City ZipCode |
|                        |              |

Enter some data into the tabled textboxs under "Write Operation" and click "Submit"

| Id | Name       | AddressLinel    | City     | ZipCode |
|----|------------|-----------------|----------|---------|
| 1  | GigaSpaces | 110 42nd Street | New York | 10017   |

### Confirm the data was written to the cache under "Read Operation" and clicking "Submit"

| Write          | Operation |              |      |         |
|----------------|-----------|--------------|------|---------|
| Id             | Name      | AddressLinel | City | ZipCode |
| Subm           | it        |              |      |         |
| Read           | Operation |              |      |         |
| Person<br>Subm | ID: 1     |              |      |         |
| Id             | Name      | AddressLinel | City | ZipCode |
| -              | Cincles   | 110          | Now  | 10017   |

### Check the gs-ui to confirm that a new entry is in the Data Grid

| 눩 📴 💰 🛠 🏹 🔀 📰 🕐                                                                                                    |                                                                                                    |                |  |  |  |  |  |  |
|----------------------------------------------------------------------------------------------------|----------------------------------------------------------------------------------------------------|----------------|--|--|--|--|--|--|
| Hosts Deployed Processing Units Space Browser + x                                                                                                    |                                                                                                    |                |  |  |  |  |  |  |
| Grid Tree ?                                                                                                    | Service View *                                                                                                    |                |  |  |  |  |  |  |
| Spaces                                                                                                    | Data Types List                                                                                                    |                |  |  |  |  |  |  |
| E-E localhost:mySpace_container1                                                                                                    | Sample Rate: every 1 second Start Stop O Started                                                                                                    | Q              |  |  |  |  |  |  |
| E Social Street Space_container2                                                                                                    | Data Type Name                                                                                                    | Instance Count |  |  |  |  |  |  |
| 🐵 🐵 mySpace                                                                                                    | java.lang.Object                                                                                                    | 0              |  |  |  |  |  |  |
| 🗟 Clusters                                                                                                    | com.ibm.ws.objectgrid.dynacache.DynaCacheSpaceEntry                                                                                                    | 1              |  |  |  |  |  |  |
| 🗄 🔅 mySpace [Space Cluster]                                                                                                    |                                                                                                    |                |  |  |  |  |  |  |
| B- & LB_FO_Backup                                                                                                    |                                                                                                    |                |  |  |  |  |  |  |
| 🖶 🛞 replGroupmySpace_0                                                                                                    |                                                                                                    |                |  |  |  |  |  |  |
| Image: A state of the state of the state |                                                                                                    |                |  |  |  |  |  |  |
| i⊟ ∯ Operations                                                                                                    |                                                                                                    |                |  |  |  |  |  |  |
| Data Types                                                                                                    | 2 data type instance(s) Query Delete                                                                                                    | 2 Clear        |  |  |  |  |  |  |
| Transactions                                                                                                    | Data Tyrnes Info V Notify Tamplater Info                                                                                                    |                |  |  |  |  |  |  |
| - Query                                                                                                    | Why been types and the place and the place a |                |  |  |  |  |  |  |